# インスタグラムアカデミー 4ステップで「伝わる文字投稿デザイン」を作ろう! - レイアウトテンプレ付き-

講師:黄瀬夏帆

#### 自己紹介

Webデザイナー歴は7年か8年目の黄瀬です!

複数アカウント運用代行しており合計フォロワー数は10万超え、 これまでに1000記事以上インスタ記事デザインしてます!

インスタグラムの文字投稿デザインでは

 アカウントのコンセプトを表現しつつ ②発見に埋もれず ③読みやすいデザインを大事にしています。

その方法を本講座ではお伝えします。 ぜひお付き合いください!

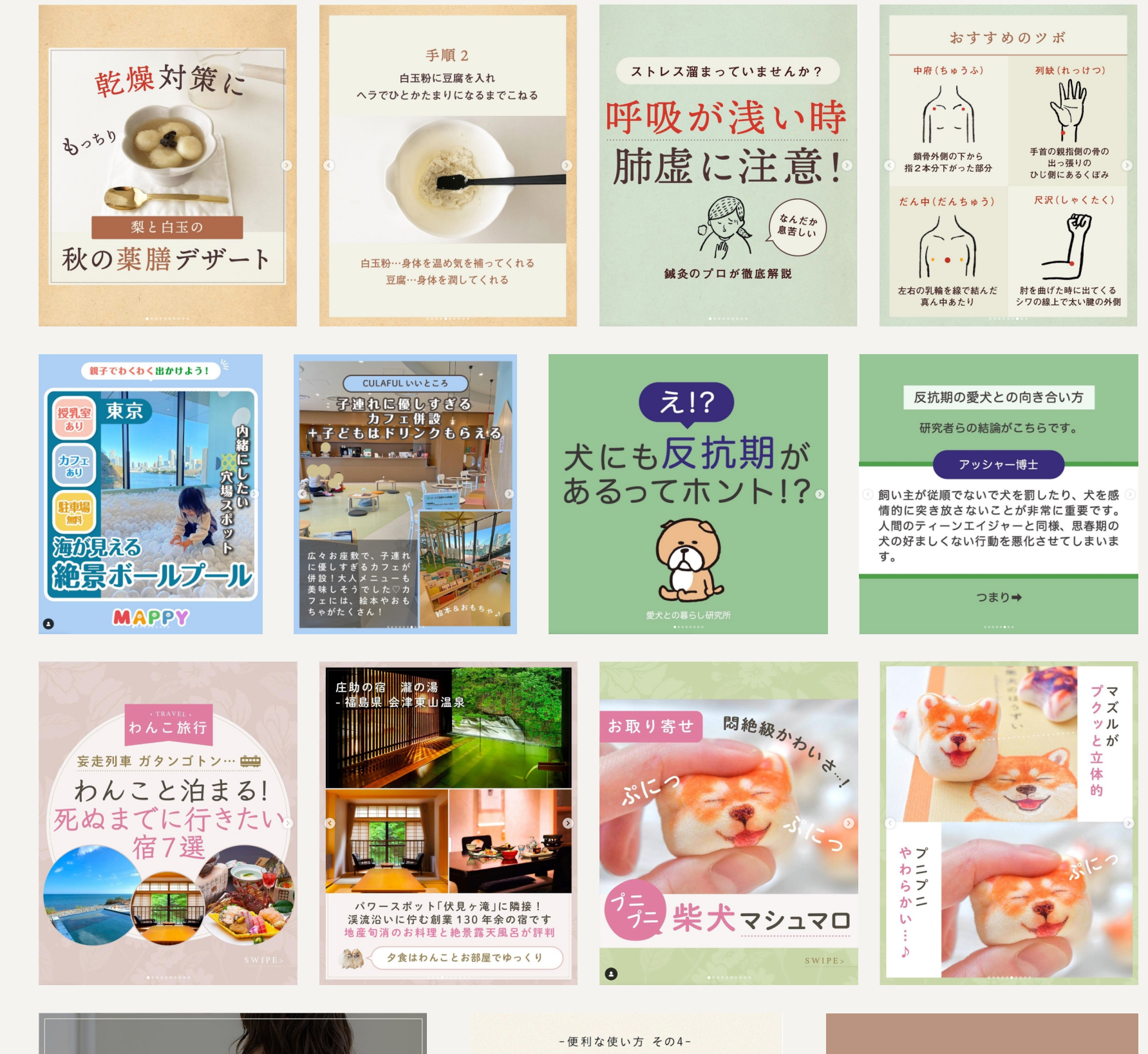

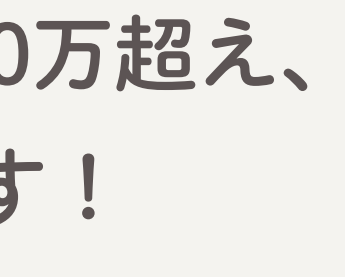

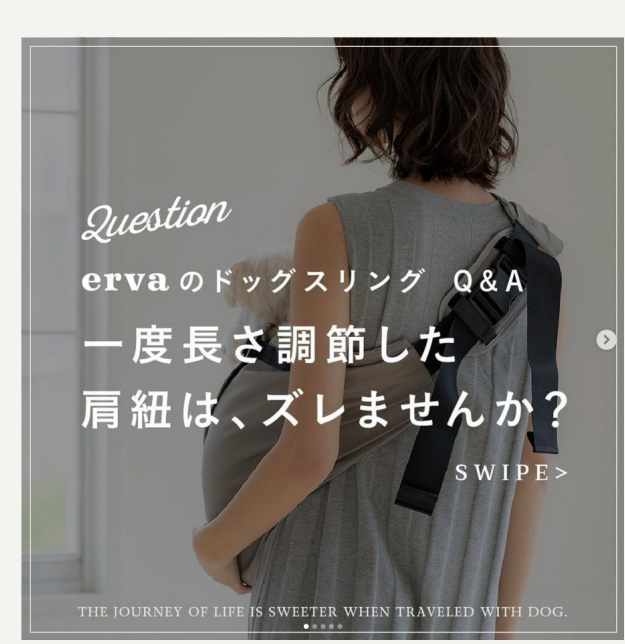

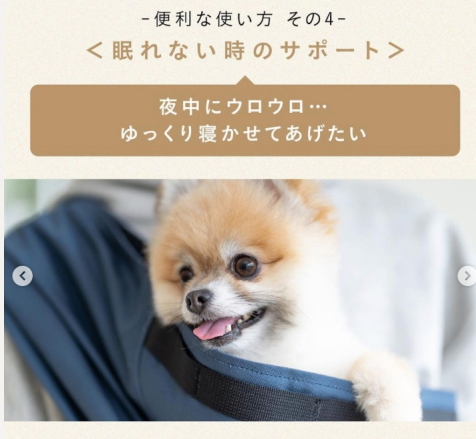

落ち着く場所を見つけられず、ウロウロ(シニア 犬あるあるですよね?)…。そんな時も、ドッグ スリングで抱っこすれば、ママの体温を感じて 落ち着きやすくなります。

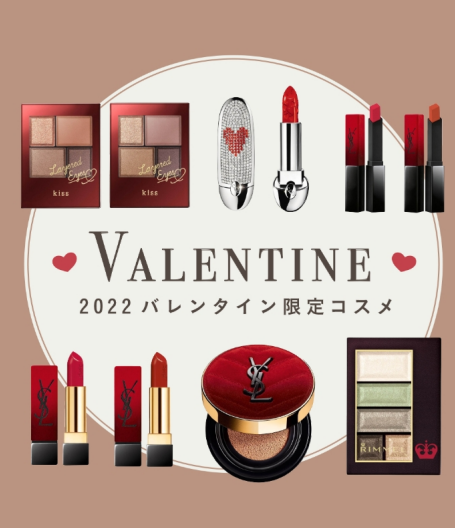

STEP.2 フォントを決めよう STEP.3 色を決めよう STEP.4 あしらいを決めよう(柄・枠・イラストなど)

# 目次 4ステップで自分だけのデザインが完成!

## STEP.1 レイアウトを決めよう(真似するだけのテンプレ付)

# STEP.1 レイアウトを決めよう

伝えたいことをしっかり伝えるためには 何よりも「読みやすいレイアウト」が大切です!

リスペクトの上でレイアウトを参考にさせてもらいましょう!

# しかし、デザインが初めての方に レイアウトは結構鬼門!

## そこで、万アカさん達の 見やすいレイアウトをCANVAでテンプレにしました。

## 写真+文字投稿テンプレの一部

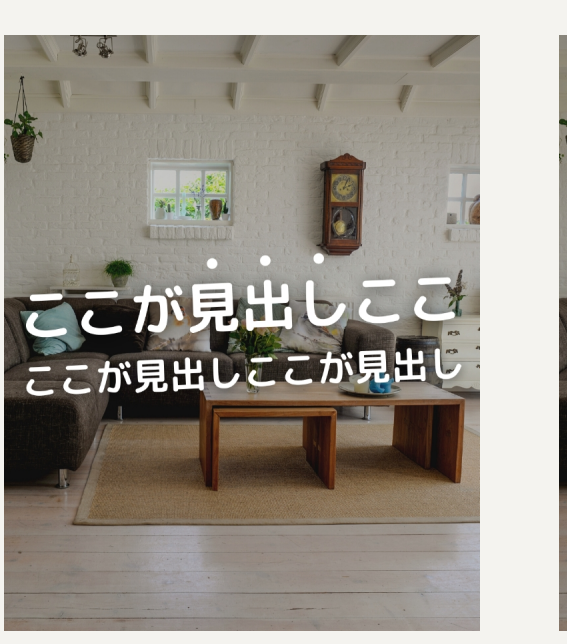

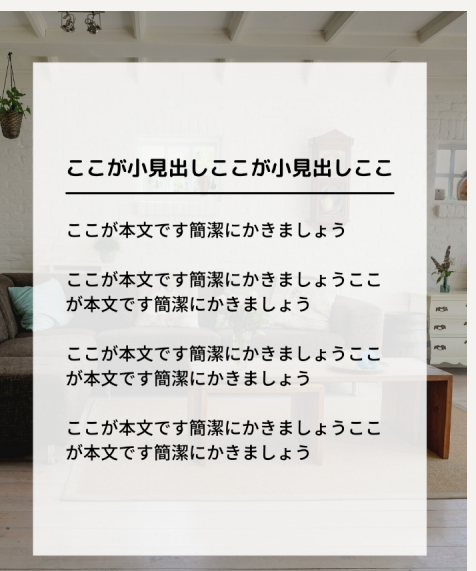

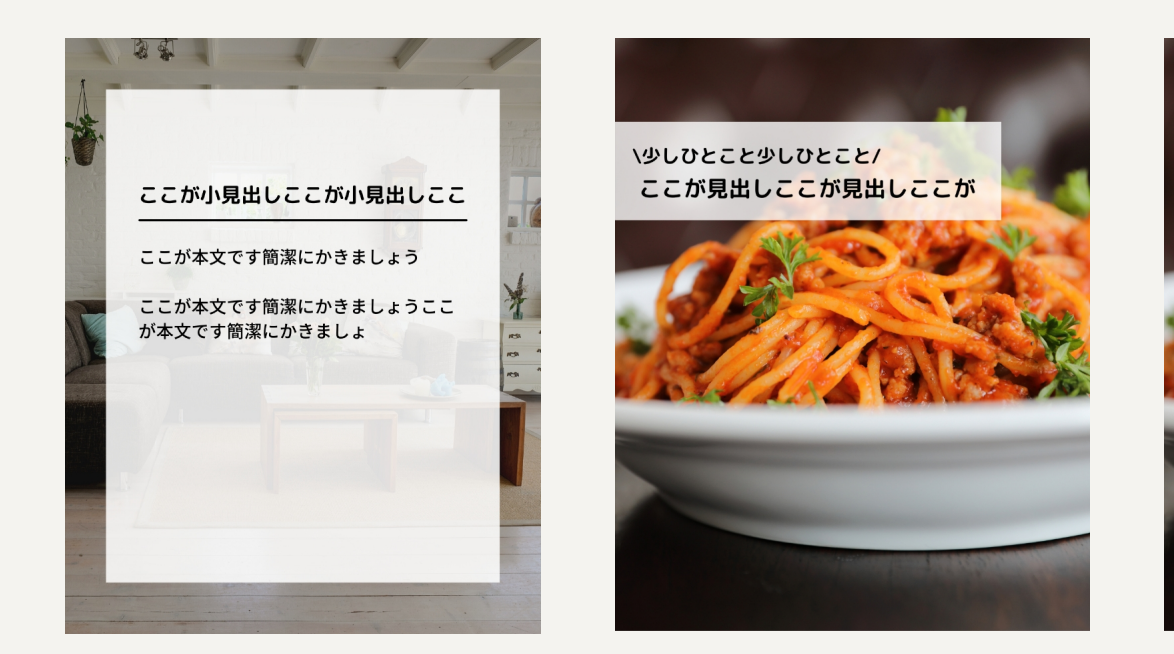

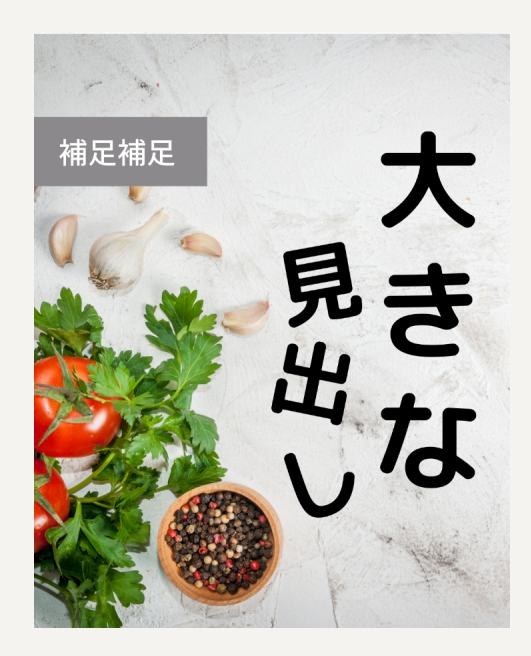

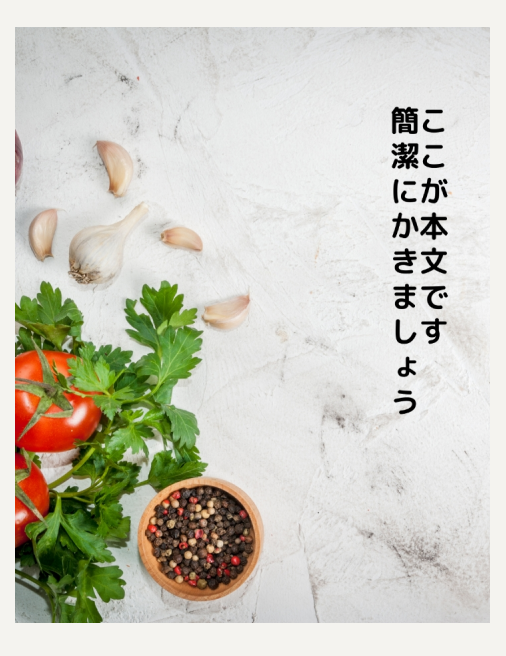

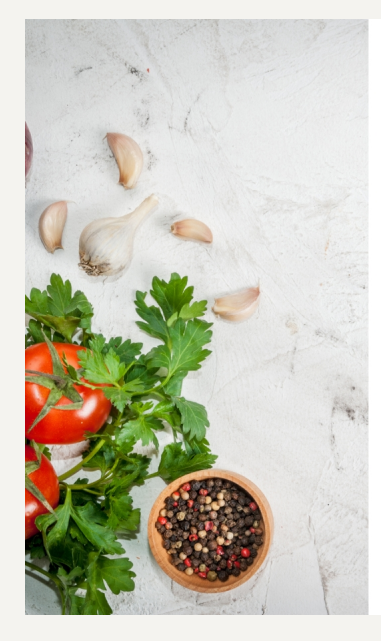

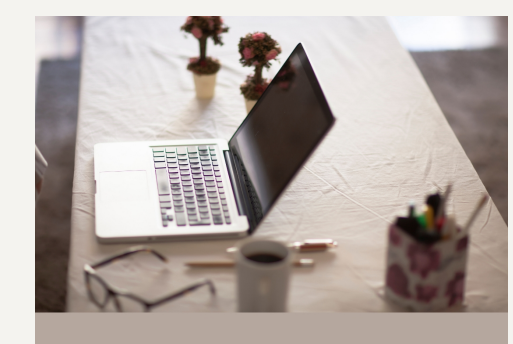

ここに小見出し

ここが本文です簡潔にかきましょうここが本文です 簡潔にかきましょうここが本文です簡潔にかきまし ょうここが本文です簡潔にかきましょうここが本文 です簡潔にかきましょうここが本文です簡潔にかき ましょう

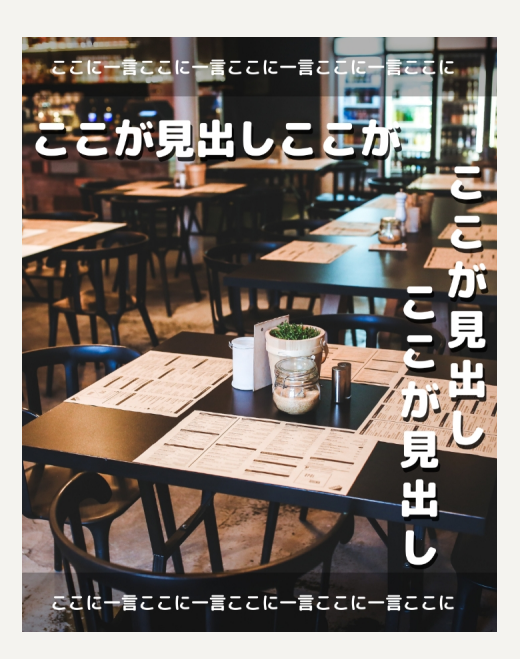

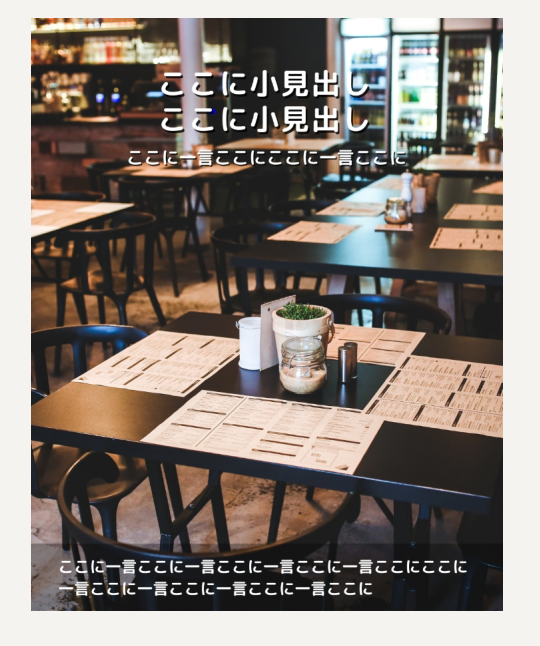

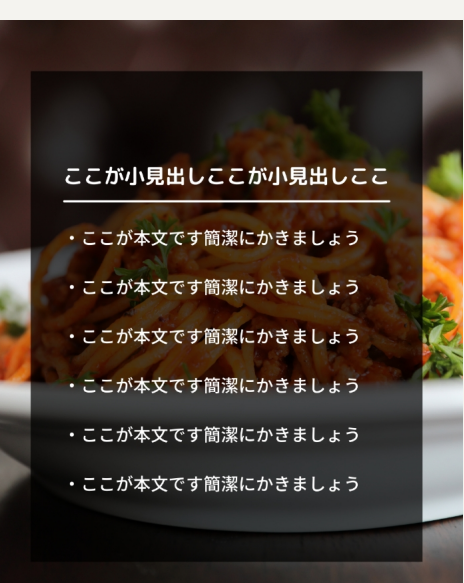

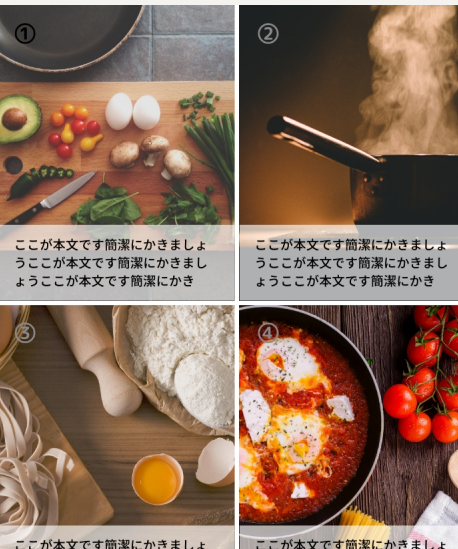

ここが本文です簡潔にかきましょ うここが本文です簡潔にかきましょうここが本文です簡潔にかき

ここが本文です簡潔にかきましょ うここが本文です簡潔にかきまし ょうここが本文です簡潔にかき

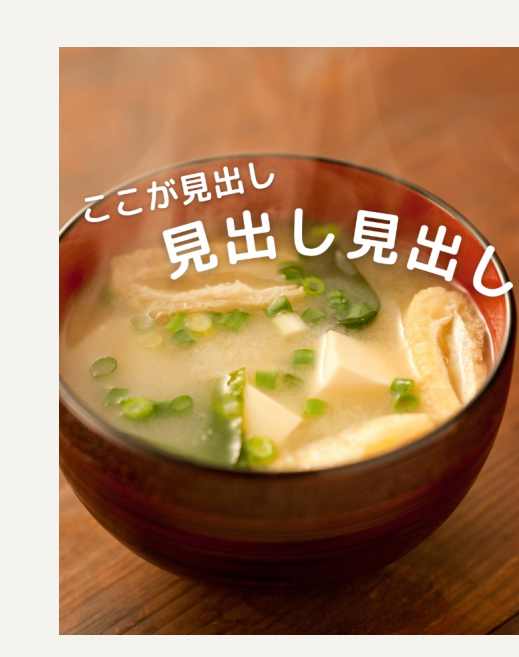

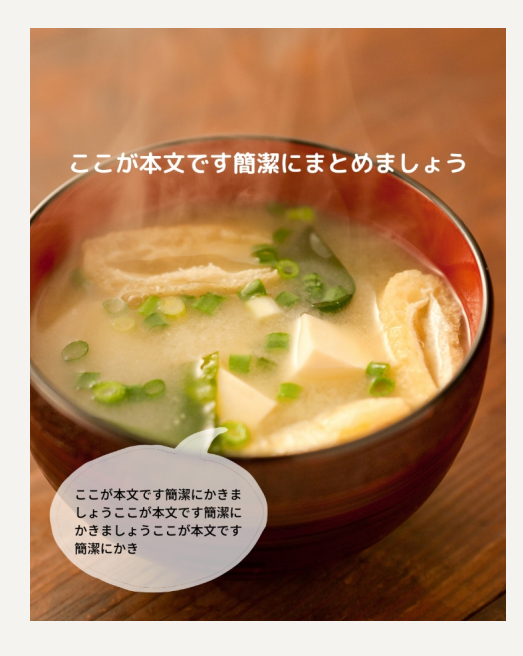

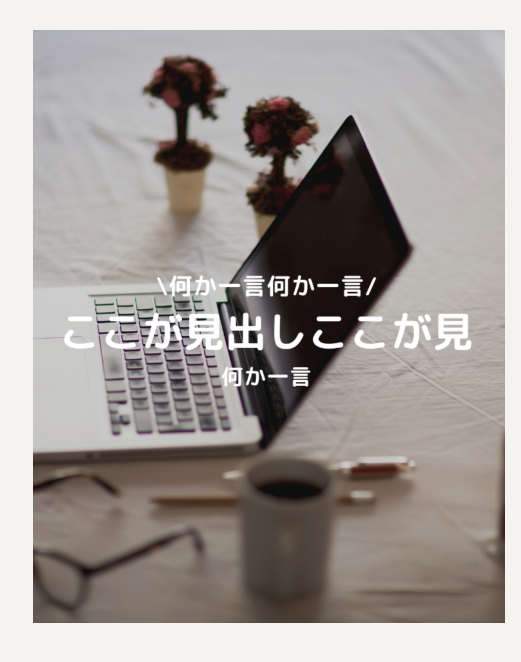

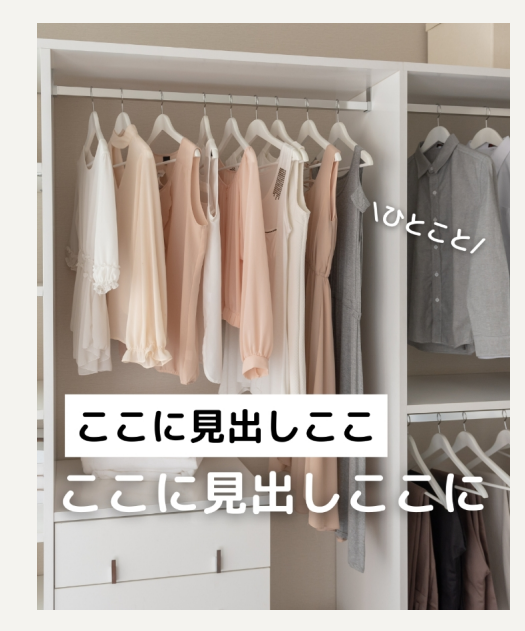

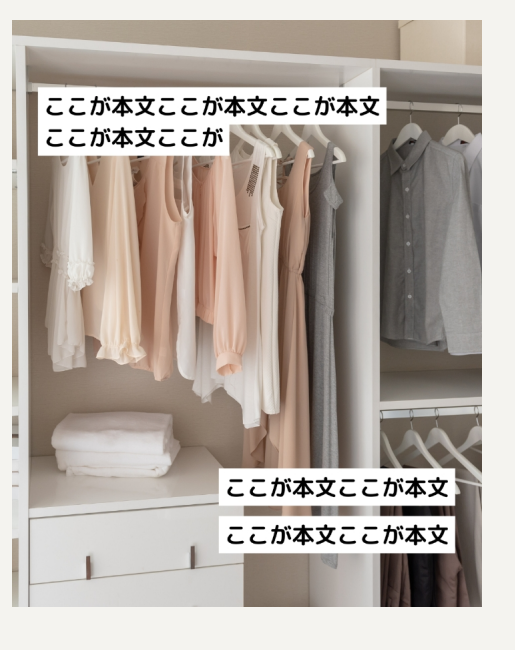

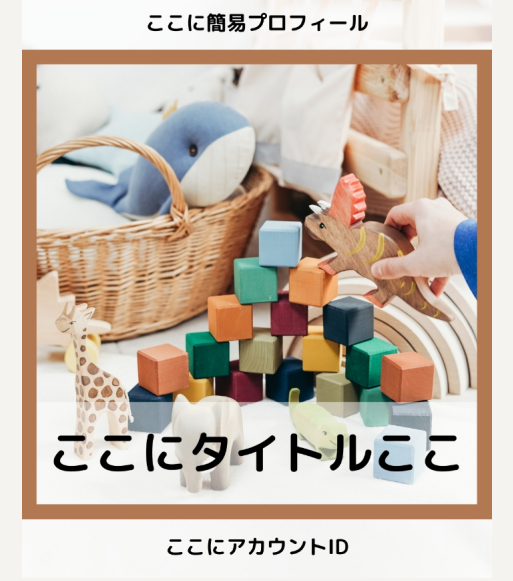

を書きましょうここに本文

### イラスト+文字投稿テンプレー部

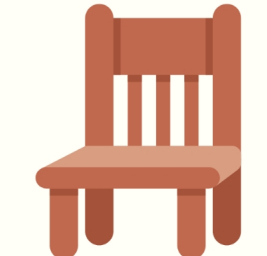

こが本文ここが本文ここが

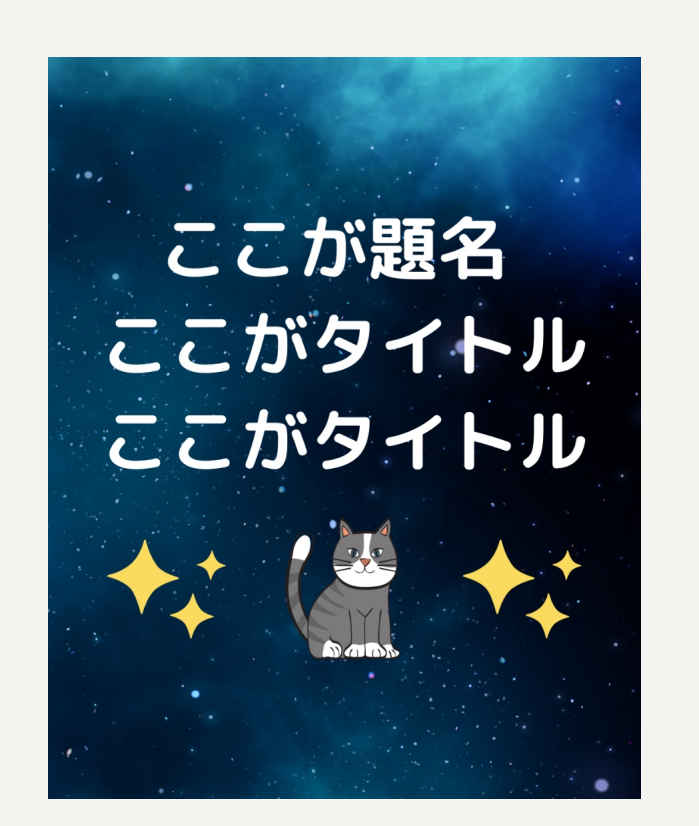

ここにタイトル

ここがタイトル

ここにタイトル

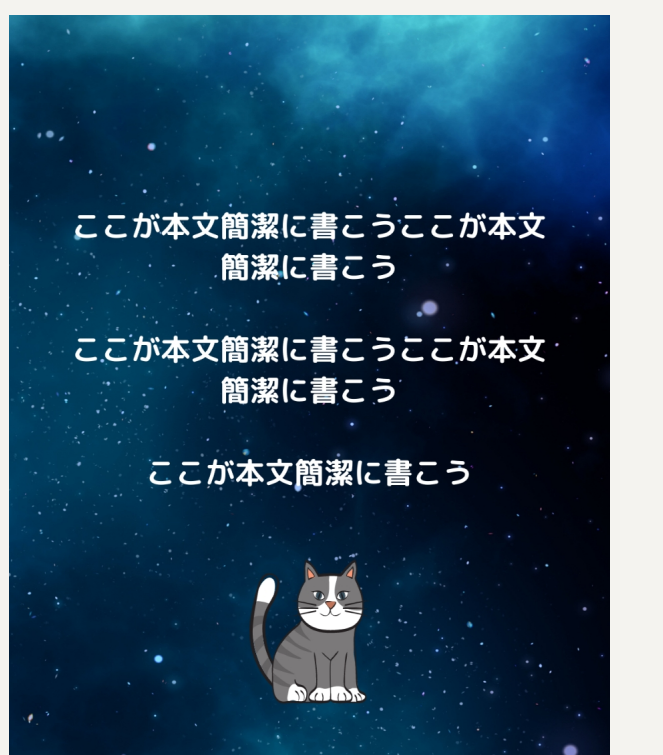

ここが導入文章ここがここが導入文章

ここが導入文章ここがここが

導入文章ここが導入文章

ここがここが導入文章ここが導入文章

導入文章ここが導入文章

ここがここが導入文章ここが導入文章

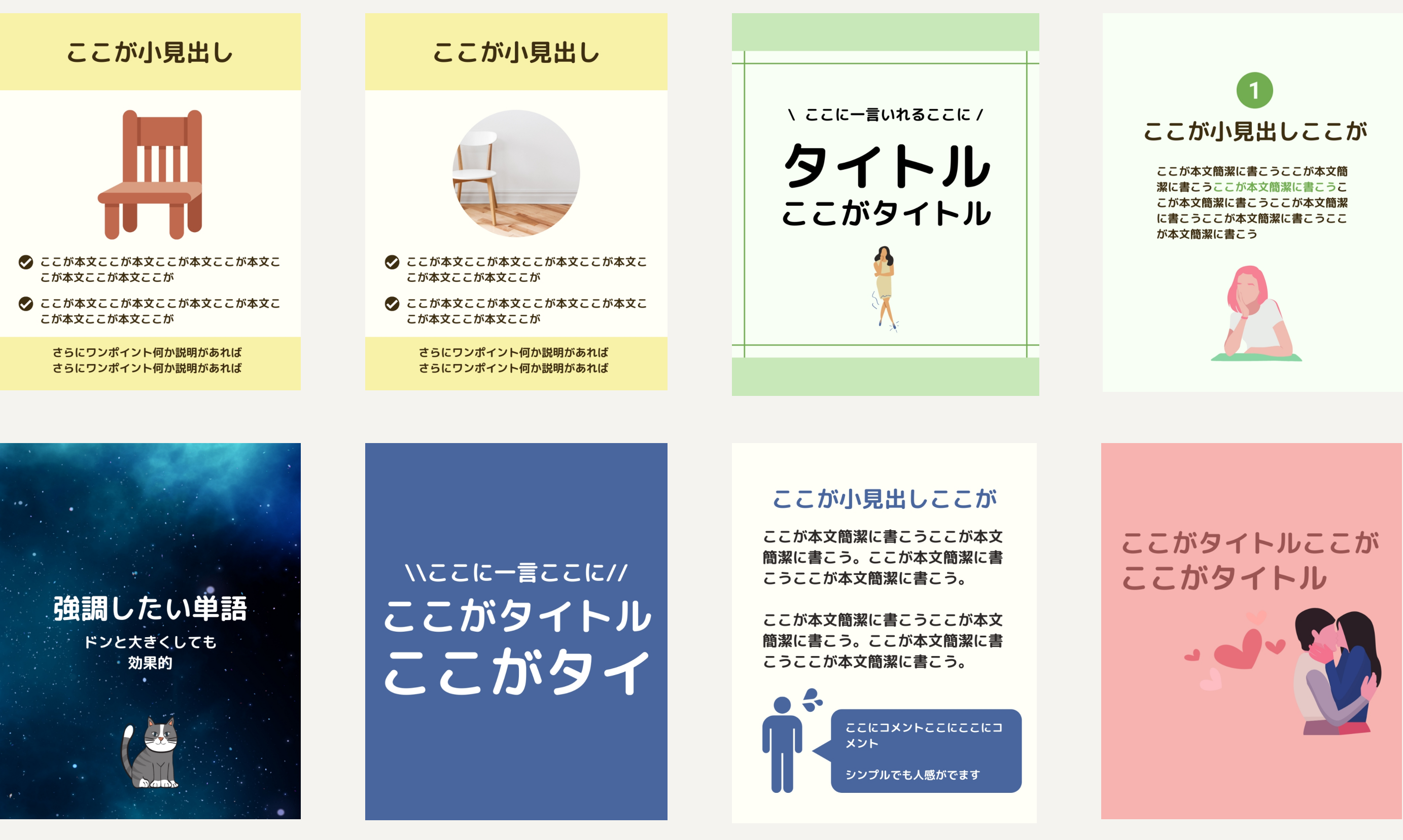

#### スライドの最後に置く フォロー率をアップしたりハイライトに案内する最終ページです!

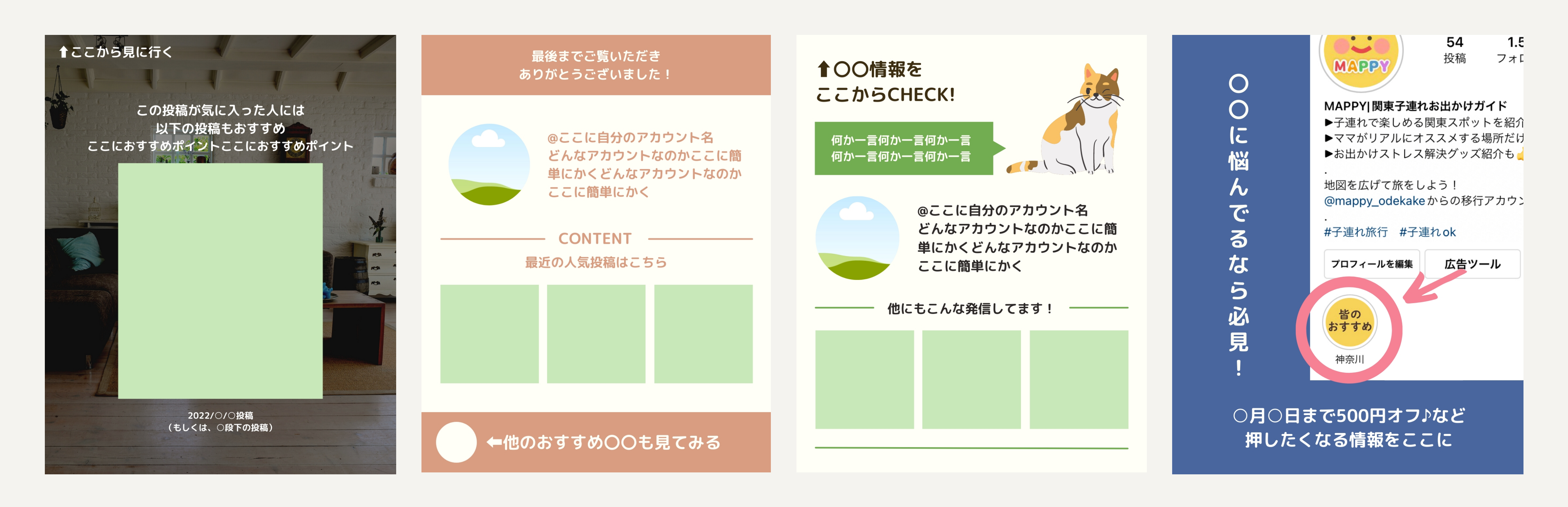

### 最終ページのテンプレー覧

# 以上レイアウトテンプレは お渡ししたURLをご自身のcanvaで開くと 好きに編集可能なので、ぜひご活用ください。

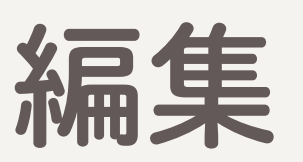

人には共有されないのでご安心ください!

編集した内容は

## パクリにならないか心配な方へ 大丈夫です! インスタで受けてるデザインを参考にするのはあるあるなのと このあとデザインに個性を加える方法をお伝えするのと

- 写真や記事の内容がオリジナルであれば
  - パクリにならないと考えています。
- デザイナーがいうのもなんですが、インスタのコンテンツはやっぱり
  - オリジナルなコンセプト・記事・写真の内容が命です!

# この中のレイアウトに 当てはまらないから自分で作りたい時は

◎他の万アカのレイアウトを参考にすると早いです!

◎Canvaで作業してると文字が小さくなりがち。特にタイトル 文字は万アカを参考にしましょう。

◎余白(画面上下左右の何も置いていない場所/右図の丸部分 参照)が狭くなりすぎないように注意しましょう。画面ギチギ チに文字を入れると、読みにくくなります。

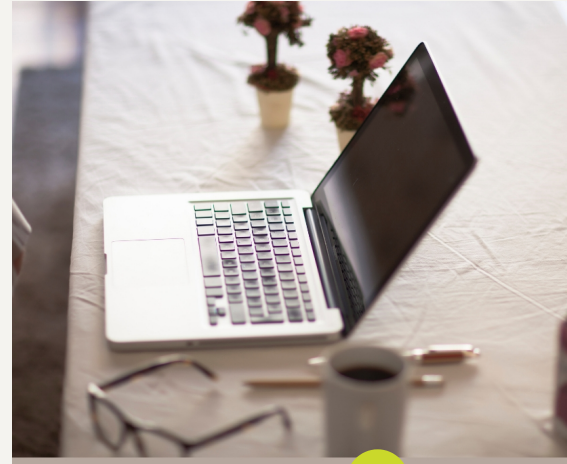

です簡潔にかきましょうここが本文です簡潔にかき ましょう

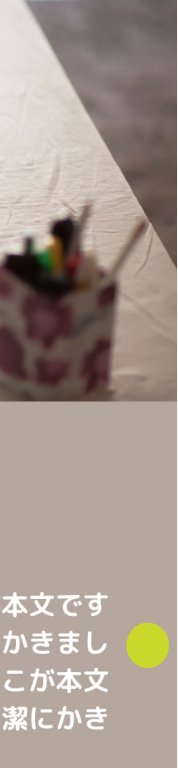

## 写真+文字投稿時 写真の注意点

〇写真にこだわりましょう! 〇写真がメインなので、派手な装飾はいれない方が無難 〇写真はあまり加工しすぎない方がリアル感が出ていいです 構フォントサイズが小さい場合があります

(綺麗な部屋・美味しそうな料理・物の形がわかりやすい構図など) 〇写真の上に文字を置く場合、文字を置く場所を考えて撮影しましょう ◎タイトル文字は大きいですが、本文文字は写真をメインにするため結

## 切り抜き画像を使いたい時は

- Canvapro(有料)プランについている「背景リムーバ」は プロ目線からみても、精度が高くて使いやすいです!
  - 自動切り抜きである程度きれいに切り抜いてくれます。 さらにPCからなら、はみ出してる余分な背景を 細かくブラシで削除も可能です。
- 他の無料の切り抜きアプリを使用していて、はみ出してる部分など 調整できない場合は、切り抜きやすいように 撮影時に背景に何も置かないなど注意しましょう!

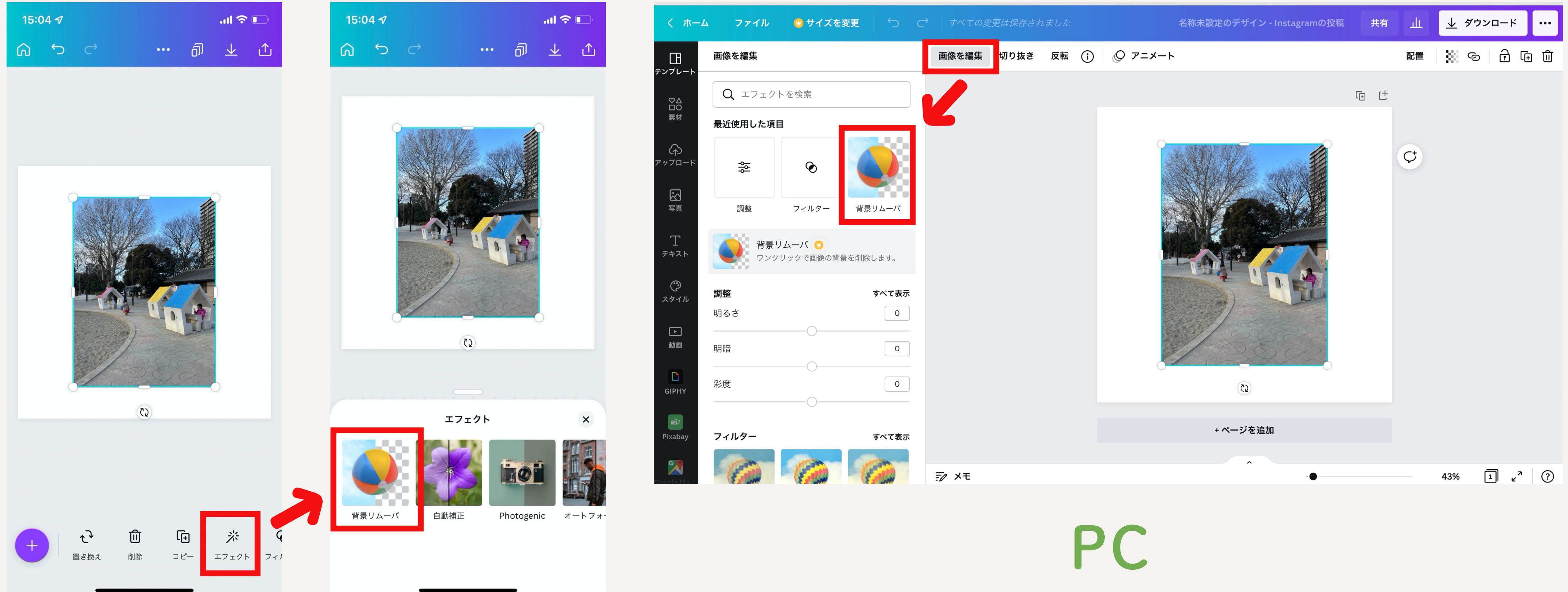

スマホ

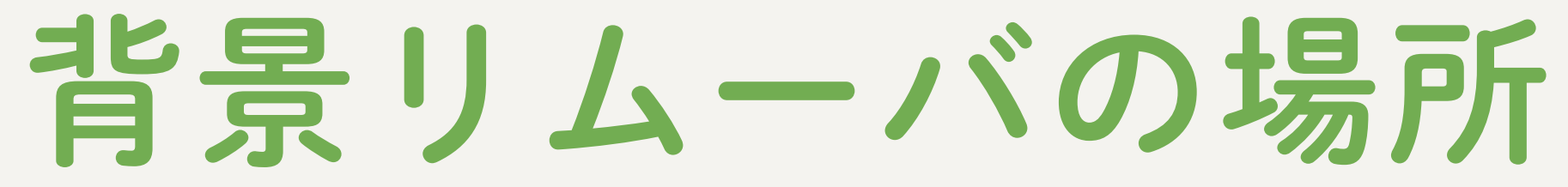

STEP.2 フォントを決めよう レイアウトの次に大切なのが フォント選び。

読みやすさ&アカウントの個性出しには 欠かせないSTEPです!

# フォントを決めるときに1番大事なのは 読みやすいかどうか!

アカウントのコンセプトにあっているかどうか。

フォントがもつ特性を知って

コンセプトにあうものを選びましょう!

# 次に大事なのが

# Canvaで使える日本語フォントの種類

高級感、大人っぽい雰囲気 スラブセリフのグループ

さらに感情をのせたいときは ワンポイントで、個性的な文字を使うのがおすすめ!

プロ目線で、各グループのおすすめフォントを選びました

カジュアル、親しみやすい、シンプルな雰囲気 サンセリフのグループ

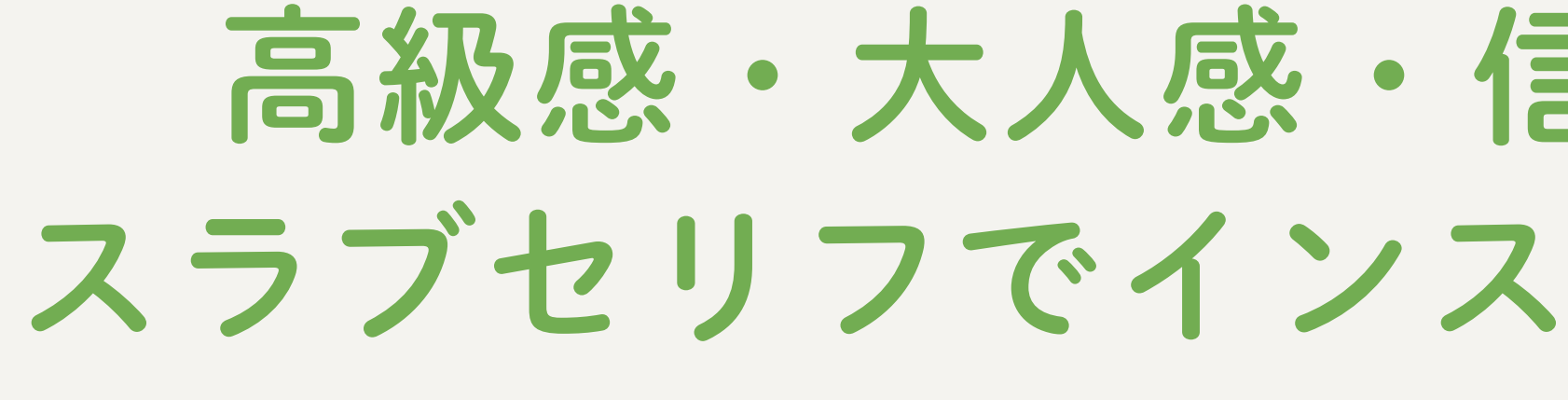

## 高級感・大人感・信頼感を雰囲気を出せる スラブセリフでインスタに向いてるフォント3選 選んだ基準:文字間が詰まりすぎていない、細すぎないなど

#### ホワイトハウスに

#### 猫が来た!

バイデン大統領の妻ジル・バイデン氏が 1月28日、自身のTwitterで 「ファーストキャット」をお披露目した。

灰色で短めの毛を持つウィローは、 すっかりホワイトハウスに馴染んでいるよう。

スラブセリフ/UD明朝

バイデン大統領の妻ジル・バイデン氏が 1月28日、自身のTwitterで 「ファーストキャット」をお披露目した。

灰色で短めの毛を持つウィローは、 すっかりホワイトハウスに馴染んでいるよう。

スラブセリフ/モトヤ明朝モダン

#### ホワイトハウスに 猫が来た!

#### ホワイトハウスに

#### 猫が来た!

バイデン大統領の妻ジル・バイデン氏が 1月28日、自身のTwitterで 「ファーストキャット」をお披露目した。

灰色で短めの毛を持つウィローは、 すっかりホワイトハウスに馴染んでいるよう。

スラブセリフ/Source Han Serif JP Regul 小見出し部分はB(Bold/太字)を使用

## カジュアルさ・親しみやすさ シンプルな雰囲気を出せる サンセリフでインスタに向いてるフォント3選

#### 選んだ基準:文字間が詰まりすぎていない、太すぎない、変な角がなく読みやすいなど

#### ホワイトハウスに 猫が来た!

バイデン大統領の妻ジル・バイデン氏が 1月28日、自身のTwitterで 「ファーストキャット」をお披露目した。

灰色で短めの毛を持つウィローは、 すっかりホワイトハウスに馴染んでいるよう。

> サンセリフ/Source Han Sans JP Medi 小見出し部分はB(Bold/太字)を使用

#### ホワイトハウスに 猫が来た!

バイデン大統領の妻ジル・バイデン氏が 1月28日、自身のTwitterで 「ファーストキャット」をお披露目した。

灰色で短めの毛を持つウィローは、 すっかりホワイトハウスに馴染んでいるよう。

> サンセリフ/Noto Sans Regular 小見出し部分はB(Bold/太字)を使用

#### ホワイトハウスに 猫が来た!

バイデン大統領の妻ジル・バイデン氏が 1月28日、自身のTwitterで 「ファーストキャット」をお披露目した。

灰色で短めの毛を持つウィローは、 すっかりホワイトハウスに馴染んでいるよう。

> サンセリフ/源柔ゴシックLight 小見出し部分はB(Bold/太字)を使用

# その他 ワンポイントに使えるフォント3選

#### にゃんと♪ ホワイトハウスに 猫が来た!

バイデン大統領の妻ジル・バイデン氏が 1月28日、自身のTwitterで 「ファーストキャット」をお披露目した。

灰色で短めの毛を持つウィローは、 すっかりホワイトハウスに馴染んでいるよう。

手書き/うずらフォント

びつくり!

バイデン大統領の妻ジル・バイデン氏が 1月28日、自身のTwitterで 「ファーストキャット」をお披露目した。

灰色で短めの毛を持つウィローは、 すっかりホワイトハウスに馴染んでいるよう。

ディスプレイ/けいふぉんと

#### ホワイトハウスに 猫が来た!

たぜ…?

#### ホワイトハウスに 猫が来た!

バイデン大統領の妻ジル・バイデン氏が 1月28日、自身のTwitterで 「ファーストキャット」をお披露目した。

灰色で短めの毛を持つウィローは、 すっかりホワイトハウスに馴染んでいるよう。

ディスプレイ/吐き溜

感情にあわせた文字を選ぶと効果的!長文は読みにくいのでポイントで使いましょう

同じフォントを使用した方がよいです!

もしcanvaに同じフォントがなければ「canva フォントアップロード」で 調べると、caanvaにフォントファイルをアップロードする方法がでてきます!

デザインを外注して、フォントが分からないなどの状況であれば できるだけ似たものを選ぶのが無難です。

すでにwebページ・パッケージなど 自社のデザインがある場合

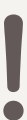

色の印象は コンセプトの表現はもちろん 覚えてもらうためにとても大切です!

## STEP.3 使う色を決めよう

## 色を決めるときに1番大事なこと

- 競合アカウントと被らないこと
  - もしくは
- すでに店舗・商品がある場合は、
- その色・雰囲気にwebサイトがある人はその色に合わせること
  - - 無添加コンセプトなのに真っ赤
  - 大人向けコンセプトなのにパステルカラーなど
    - コンセプトとかけ離れた色はNG×

# その上でコンセプトの表現

# (使うのは3色までが無難)

## 配色を考えるときの手順 (実際私がやっている手順)

- ①競合ジャンルで1万フォロワー以上のアカウントが
  - 使用している色をピックアップ

(2)自分のコンテンツが載っていても違和感がない雑誌を購入し 競合と被らないように背景色・文字色・ポイント色を決めましょう

もし、いい雑誌がなければ→

# パッケージ・本の表紙・webサイトを 参考にする

# 私が普段参考にしているものは…

#### pinterest

Webサイト上にある画像を集め てブックマークできるWebサー ビス。自分のコンテンツのキー ワードで検索すると、そのキー ワードで登録されている画像 (パッケージ・webサイト・チラ シなど様々)が出てくるので配 色の参考になります。

さんでてきて、配色の参考に。

ドラッグストアやコンビニに行って、自分のターゲット(性別・年 齢)が買いそうな商品のパッケージを見るのもおすすめ!

#### Amazon

主に本の表紙を見るために使用 しています!自分のコンテンツ のキーワードで本を検索すると 同じジャンルの本の表紙がたく

#### **SANKOU!**

国内のwebサイトのギャラリー。 カテゴリーや雰囲気からも検索 できておすす!

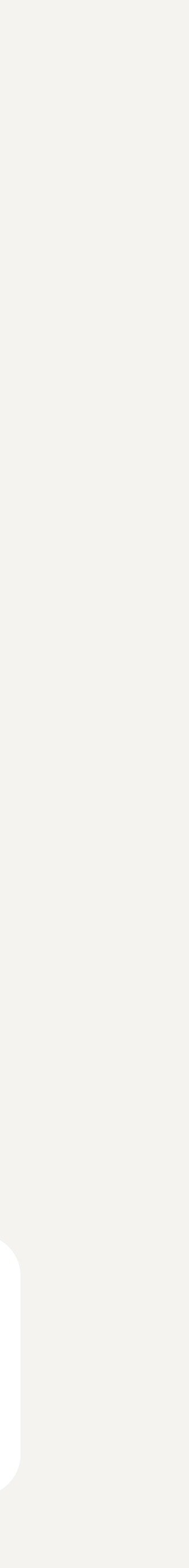

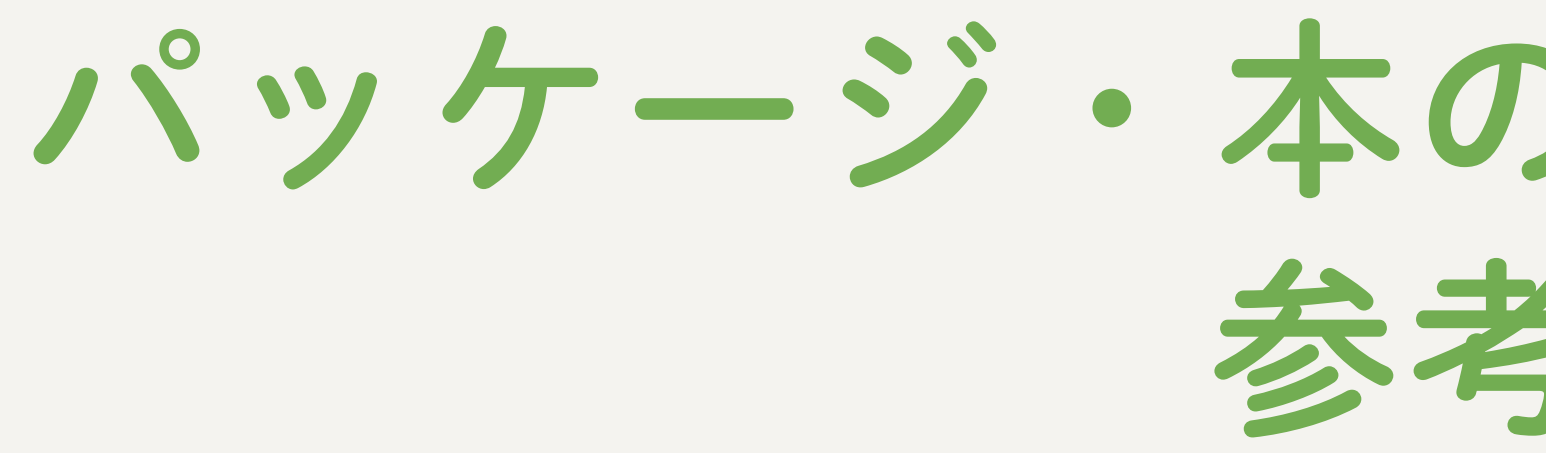

文庫

#### pinterest

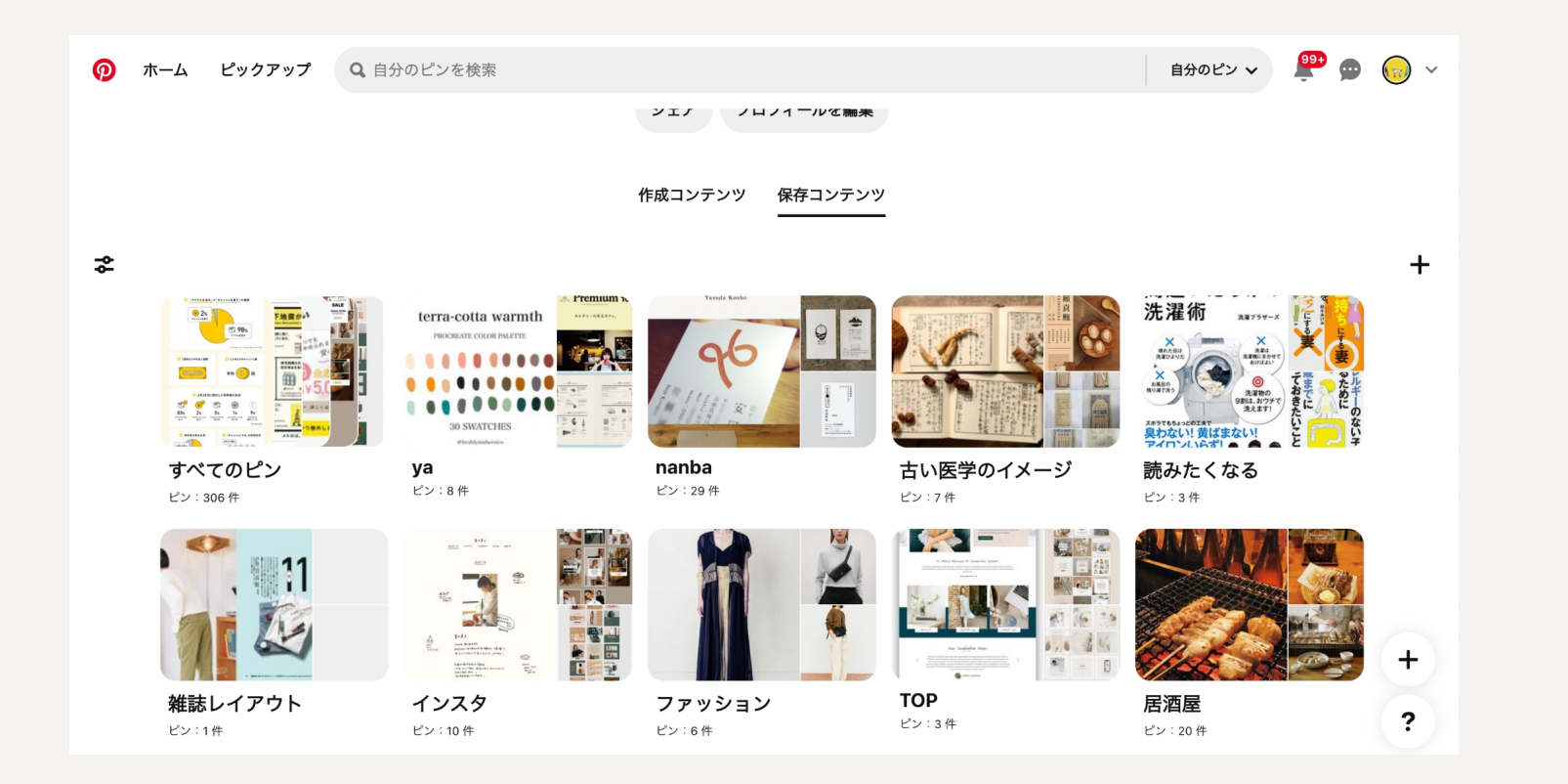

→このように、好きにフォルダ をつくってテーマごとに参考に なった画像をまとめておける

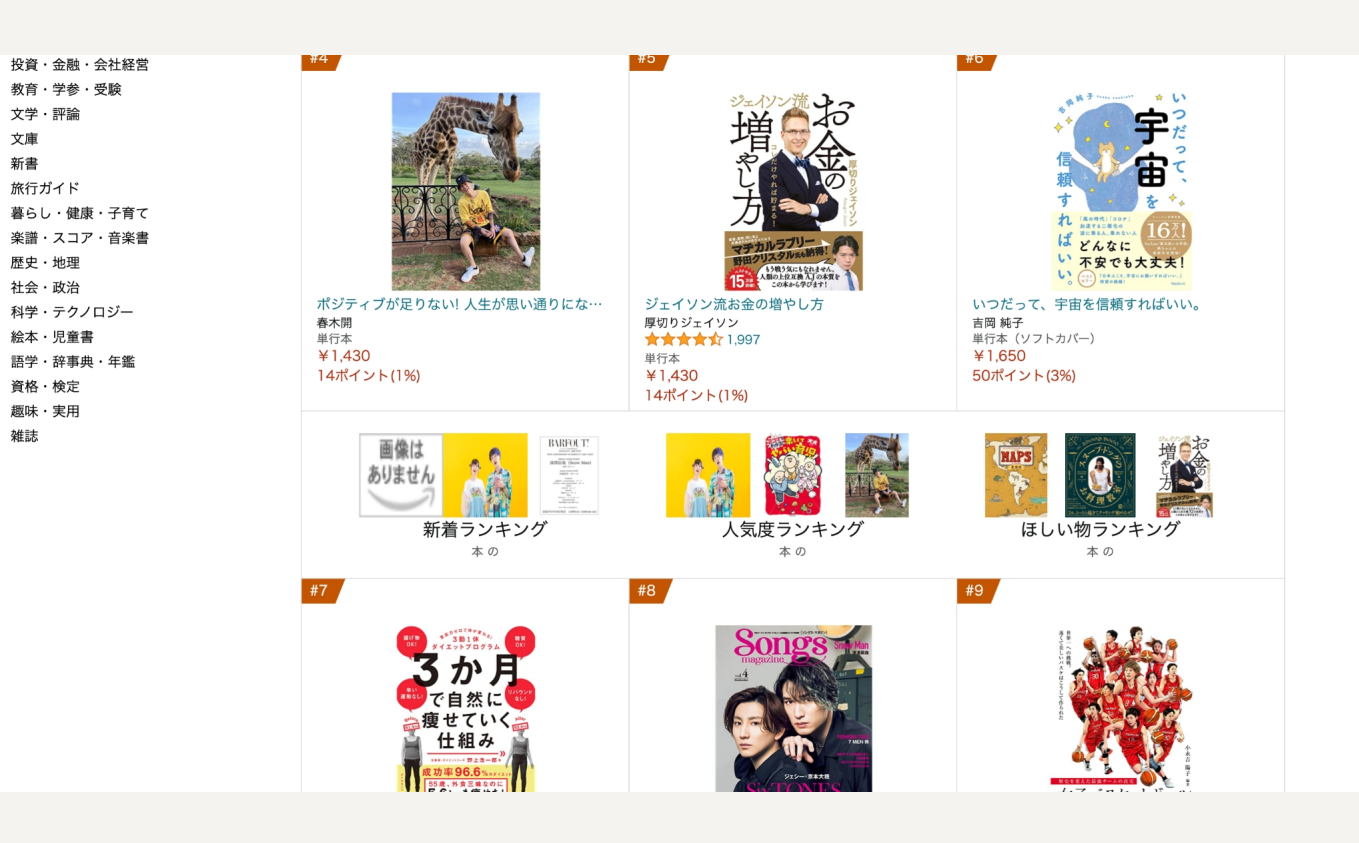

→ランキングも見れるので、今 どんなデザインが流行っている かなども参考になる

# パッケージ・本の表紙・webサイトを 参考にする

#### Amazon

## **SANKOU!**

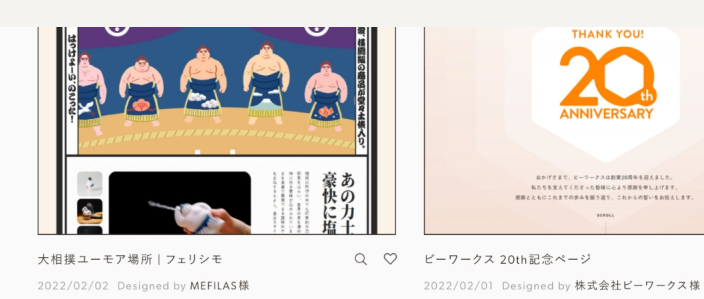

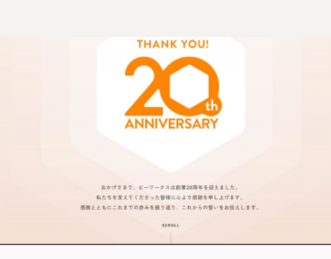

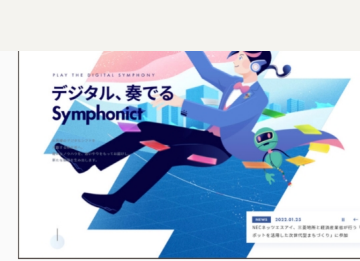

Q ♡ 「Symphonict」DXで持続的な成長を実現|  $Q \nabla$ NECネッツエスアイ

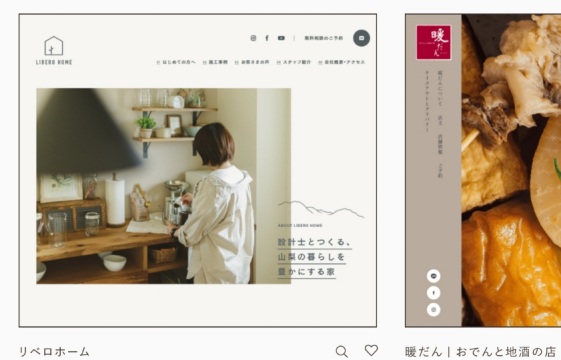

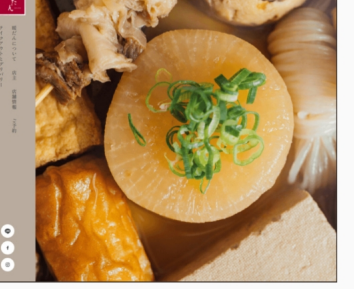

lesigned by 株式会社ZIZO様

▲ ④ … @ ■ **ド ⊙** なないろWorks

QV

Q ♡ なないろWorks | なないろグループ

→webのデザインのため、インス タと同じ「画面で見る色」なの でより参考にしやすい(紙とweb では色の出方がちょっと違う)

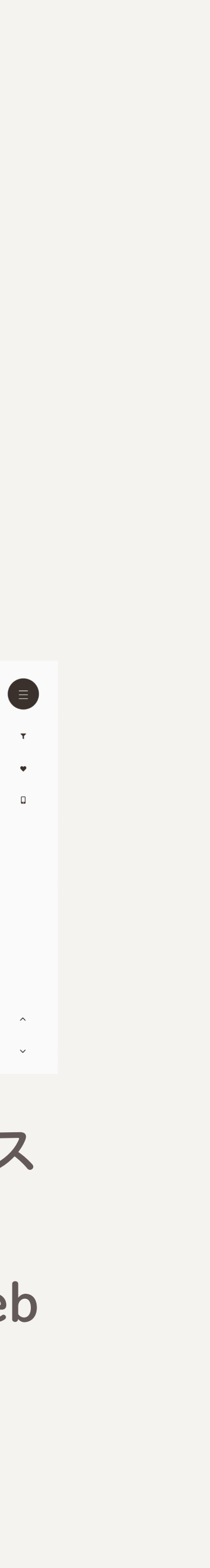

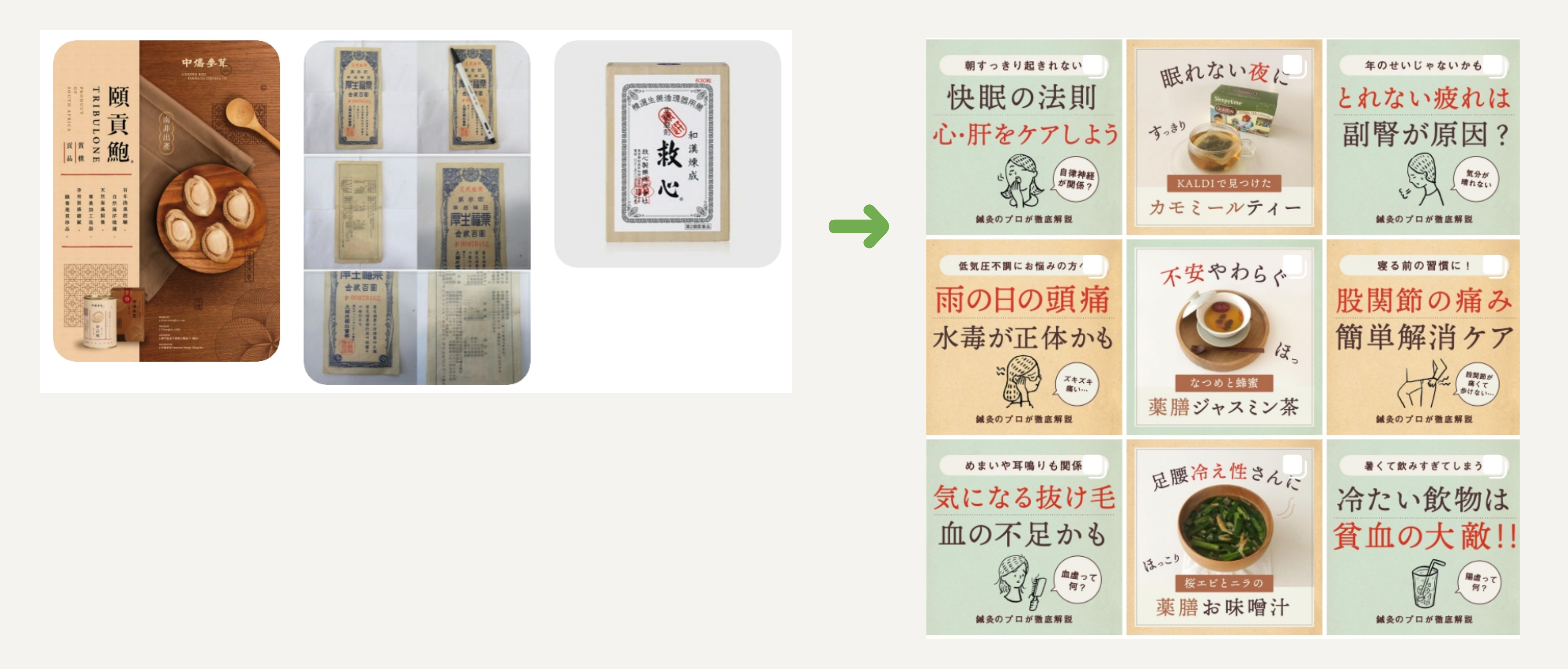

## 参考からできあがった例①

鍼灸師さんの東洋医学アカウントは 漢方のパッケージをpintrestで集めて参考にしました

# 参考からできあがった例2

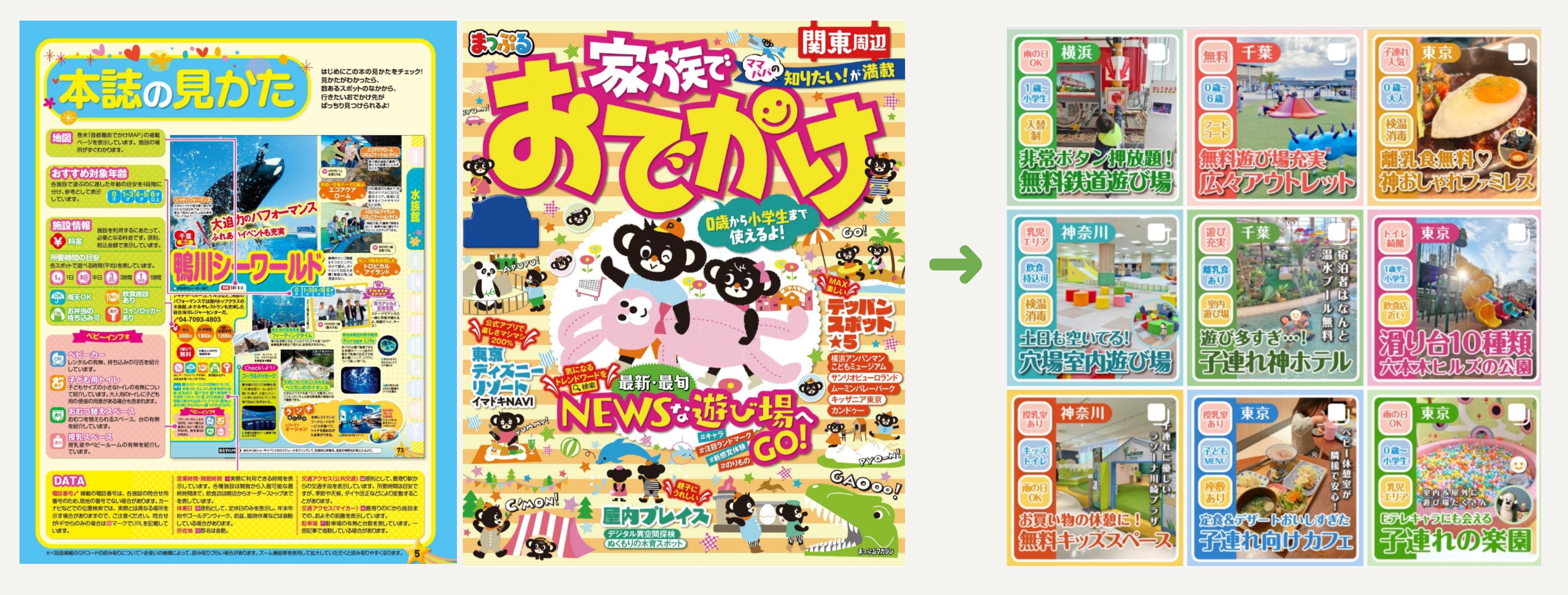

#### 子連れお出かけアカウントは THE 子連れお出かけという雑誌の配色を参考にしました!

# 競合と被らないように考えてたら 自分の好きな色じゃなくなった…そんなときは 「どうしても好きな色がある」「自分には絶対この色」など 特定のカラーに強い信念がある場合は、競合と似ててもOKです。

- ワンポイントの色だけでも 競合が赤なら、緑や青に変えるなどするといいかも◎

# 背景に複数色使いたい! そんなときは

Q.トーンとは?

【明度と彩度が似ている色を集めてグループ化したもの】です。

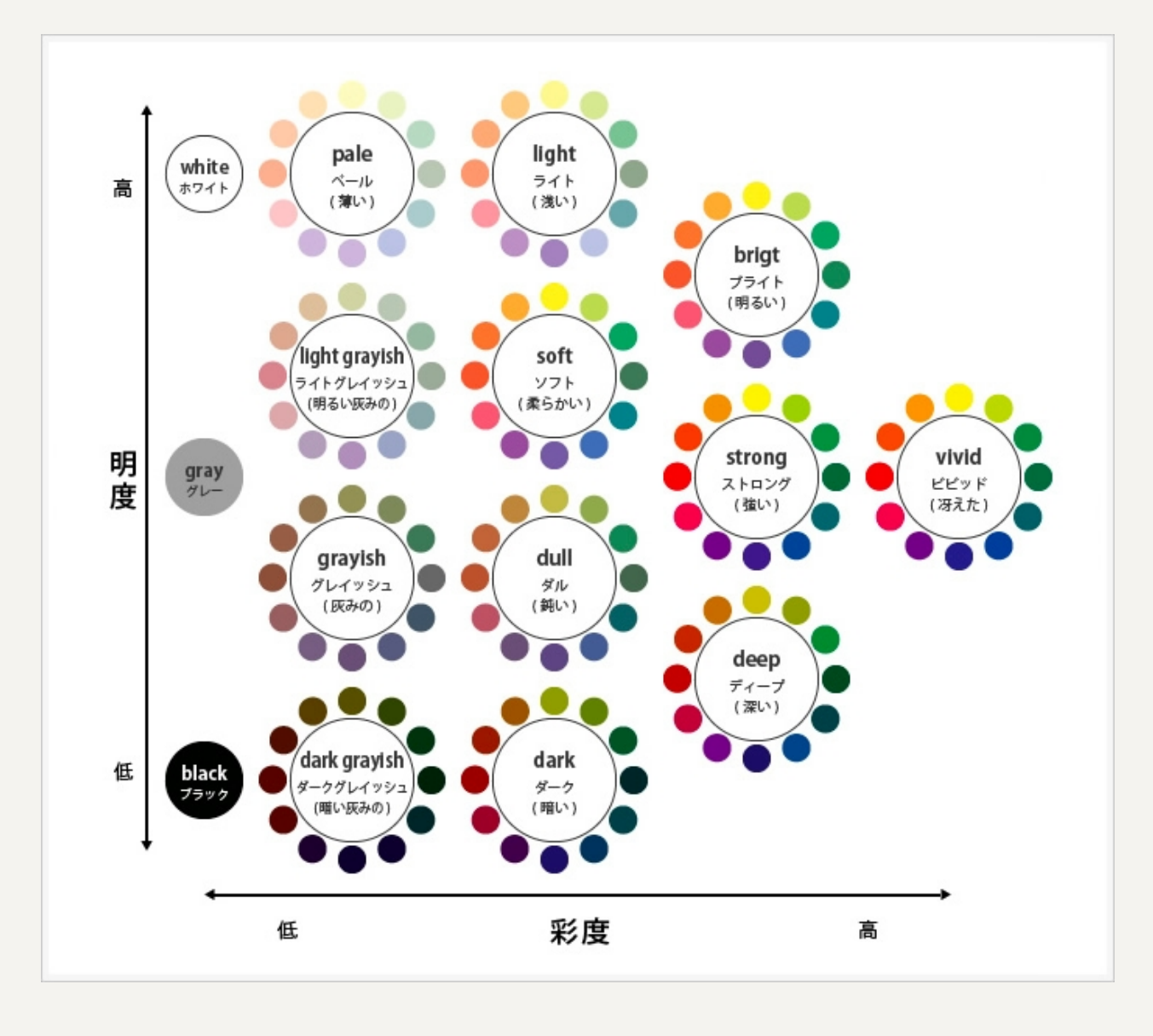

トーンを揃えましょう!

背景色は背景色の同一トーン 文字色は文字色の同一トーン ポイント色はポイント色の同一トーンで選ぶようにすると 色をふやしても綺麗にみえますよ!

## 同じトーンで色を選ぶ方法 https://www.colordic.org/ いろいろ見て、こちらのサイトが無難に使いやすいかなと!

|   | 原色大辞典   | 和色大辞典 洋色大辞典 web216 パステルカラー |         |         | ペステルカラー | ビビッドカラ    | - モノ    | モノトーン メトロカ |        | コヵラー この3グルー |           | プが使えそう  |                                   |  |
|---|---------|----------------------------|---------|---------|---------|-----------|---------|------------|--------|-------------|-----------|---------|-----------------------------------|--|
|   | #ff7f7f | #ff7fbf                    | #ff7fff | #bf7fff | #7f7fff | #7fbfff   | #7fffff | #7fffbf    | #7fff7 | f #bfff7f   | #ffff7f   | #ffbf7f |                                   |  |
|   | #ff8484 | #ff84c1                    | #ff84ff | #c184ff | #8484f  | f #84clff | #84ffff | #84ffc1    | #84ff8 | 84 #clff84  | . #ffff84 | #ffc184 |                                   |  |
|   | #ff8989 | #ff89c4                    | #ff89ff | #c489ff | #8989f  | f #89c4ff | #89ffff | #89ffc4    | #89ff8 | 39 #c4ff89  | #ffff89   | #ffc489 |                                   |  |
|   | #ff8e8e | #ff8ec6                    | #ff8eff | #c68eff | #8e8ef  | f #8ec6ff | #8effff | #8effc6    | #8eff8 | e #c6ff8e   | #ffff8e   | #ffc68e |                                   |  |
|   | #ff0303 | #ff03c0                    | #ff03ff | #c993ff | #0303f  | f #93c9ff | #03ffff | #93ffc9    | #03ff0 | 23 #c0ff03  | #ffff03   | #ffc993 |                                   |  |
| Γ | #ff0000 | #ff00cc                    | #ff00ff | #0000ff | #0000f  | f #00coff | #00ffff | #00ffcc    | #00ff0 | 00 #coff00  | #ffff00   | #ffcc00 | この1列が同一ト                          |  |
|   | #119999 | #119900                    | #119911 | #009911 | #99991  | 1 #99ccm  | #99111  | #991100    | #99119 | #001199     | #11199    | #110099 |                                   |  |
|   | #ff9e9e | #ff9ece                    | #ff9eff | #ce9eff | #9e9ef  | f #9eceff | #9effff | #9effce    | #9eff9 | e #ceff9e   | #ffff9e   | #ffce9e | <b>リノー コート コヒ</b><br>Commo で 使きませ |  |
|   | #ffa3a3 | #ffa3d1                    | #ffa3ff | #dla3ff | #a3a3f  | f #a3d1ff | #a3ffff | #a3ffd1    | #a3ffa | 3 #dlffa3   | #ffffa3   | #ffdla3 | Canva ご捉えまり                       |  |
|   | #ffa8a8 | #ffa8d3                    | #ffa8ff | #d3a8ff | #a8a8f  | f #a8d3ff | #a8ffff | #a8ffd3    | #a8ffa | 8 #d3ffa8   | #ffffa8   | #ffd3a8 |                                   |  |
|   |         |                            |         |         |         |           |         |            |        |             |           |         |                                   |  |

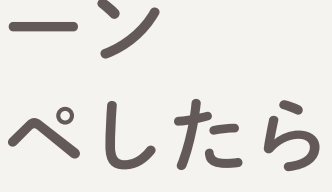

## 配色でやってはいけないこと!

×背景色と文字色が似ていて見えにくい →背景が暗い色なら、文字は明るい色など見えやすさ大事

×毎回バラバラなトーンを使うこと →トーンがばらけると このアカウント=○色というイメージが定着しないのでNG

×1スライドに何色も使うこと 1スライドに5色、6色使うと情報の優先度がばらけます 背景色、文字色、ワンポイントの3色を基本にして どうしてもレイアウト上必要ならあと一色くらいが理想です〇 ※イラストの色はのぞきます

写真+文字投稿の場合は 写真の邪魔をしない方がいいので 黒か白を基本にするのが無難〇

ただ、暮らし系など競合が多いジャンルで

黒か白だけだと競合に埋もれてしまう!と感じたら ワンポイントで色を1つ使うくらいならOKです。

レイアウト・フォント・色が決まったら 最後はあしらいのステップです。

あしらい=装飾で、デザインにアクセントをつけることを言います。 「読む」より「見る」という感覚で読み進められるので、 さくさく読めて、読者にも理解しやすくなり 世界観をつくって真似できないアカウントにもできちゃいます。

## STEP.4 あしらいを決めよう

### 妹犬の尻尾攻撃を 耐える姉犬が話題

気分上々のなむさんが 尻尾を振るたび ペしぺしお顔に攻撃がヒット。

目をショボショボさせつつ 一瞬だけ尻尾攻撃が止みキョトン

→これだけでも読めるけど

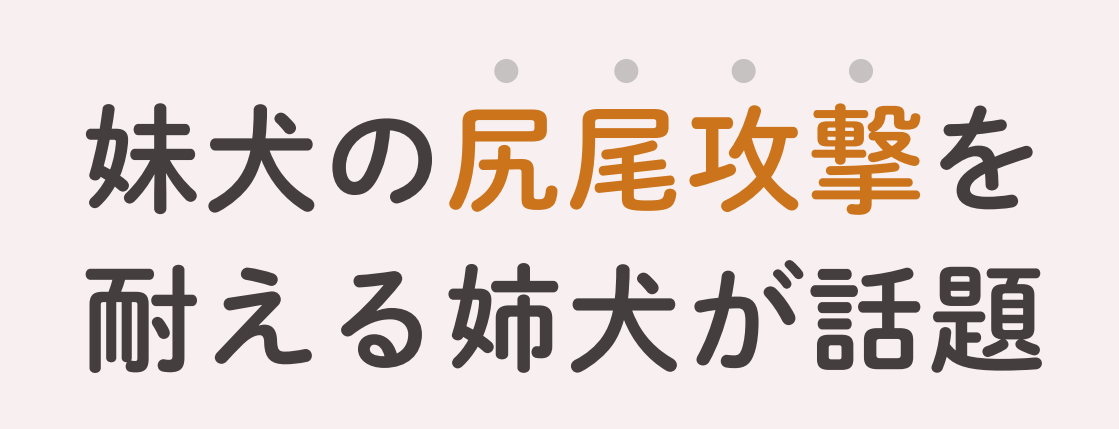

気分上々のなむさんが 尻尾を振るたび ペしぺしお顔に攻撃がヒット。

目をショボショボさせつつ 一瞬だけ尻尾攻撃が止みキョトン

#### →あしらいを入れると

読みやすく、世界観も出しやすい!

# あしらいを決めるときの手順 STEP.3の配色と同じで

自分のコンテンツが載っていても違和感がない雑誌 Webサイト・本のデザイン・あしらいを参考にすると早いです。 もちろん他の万アカさんが使用してるあしらいを、真似してみるのも〇

大事なのは、本文の邪魔をしないこと!やりすぎNGです。 最初はついゴテゴテに装飾しがちになるので、 「文字の読みやすさを最優先」を合言葉にしましょう。

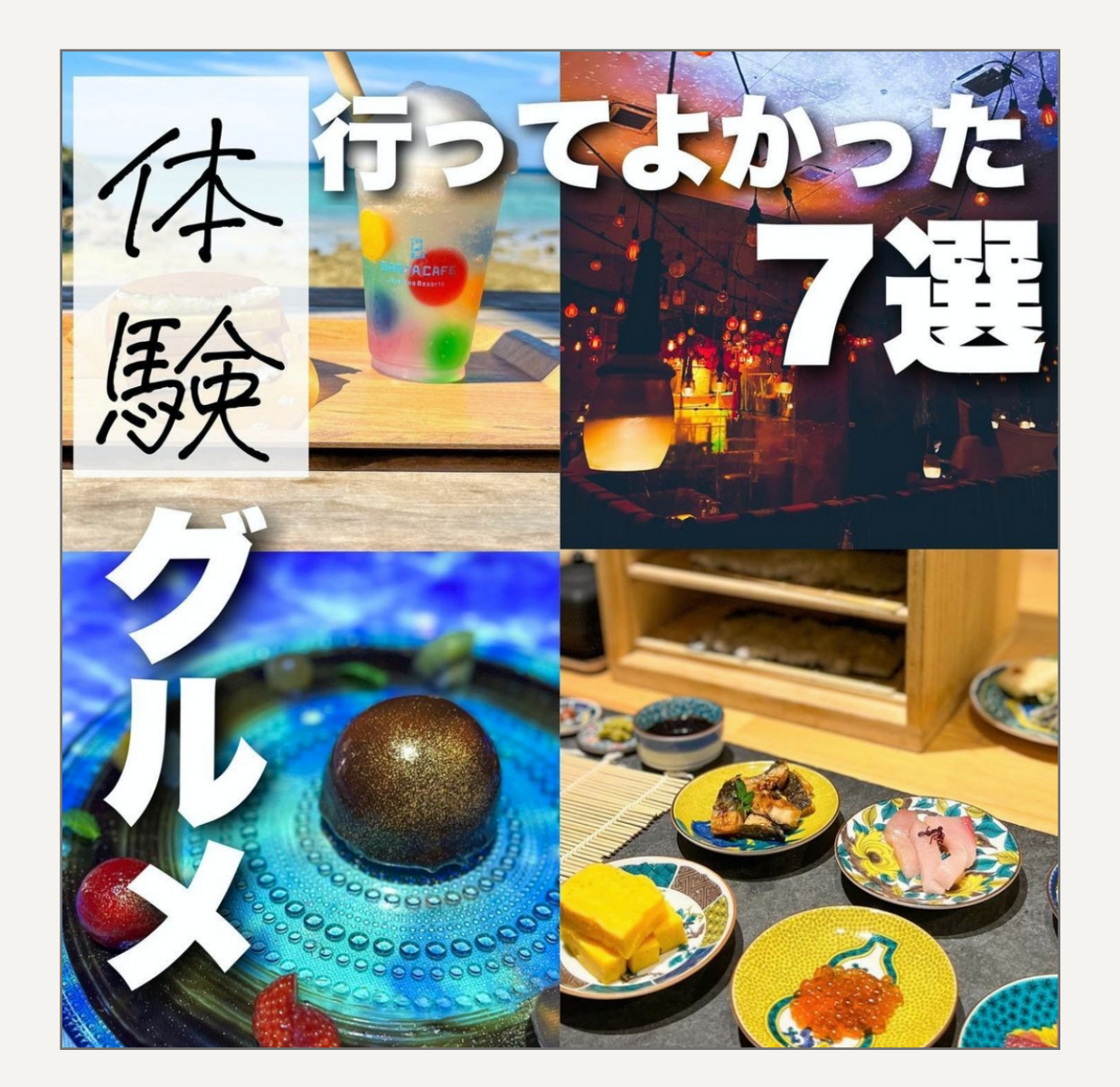

ELECTO #股関節 #ストレッチ

- ・一部だけ手書き
- ・写真を邪魔しない縦文 字と横文字
- ・文字を斜めに
- ・人の顔にアクセント

# インスタ 表紙のあしらい集

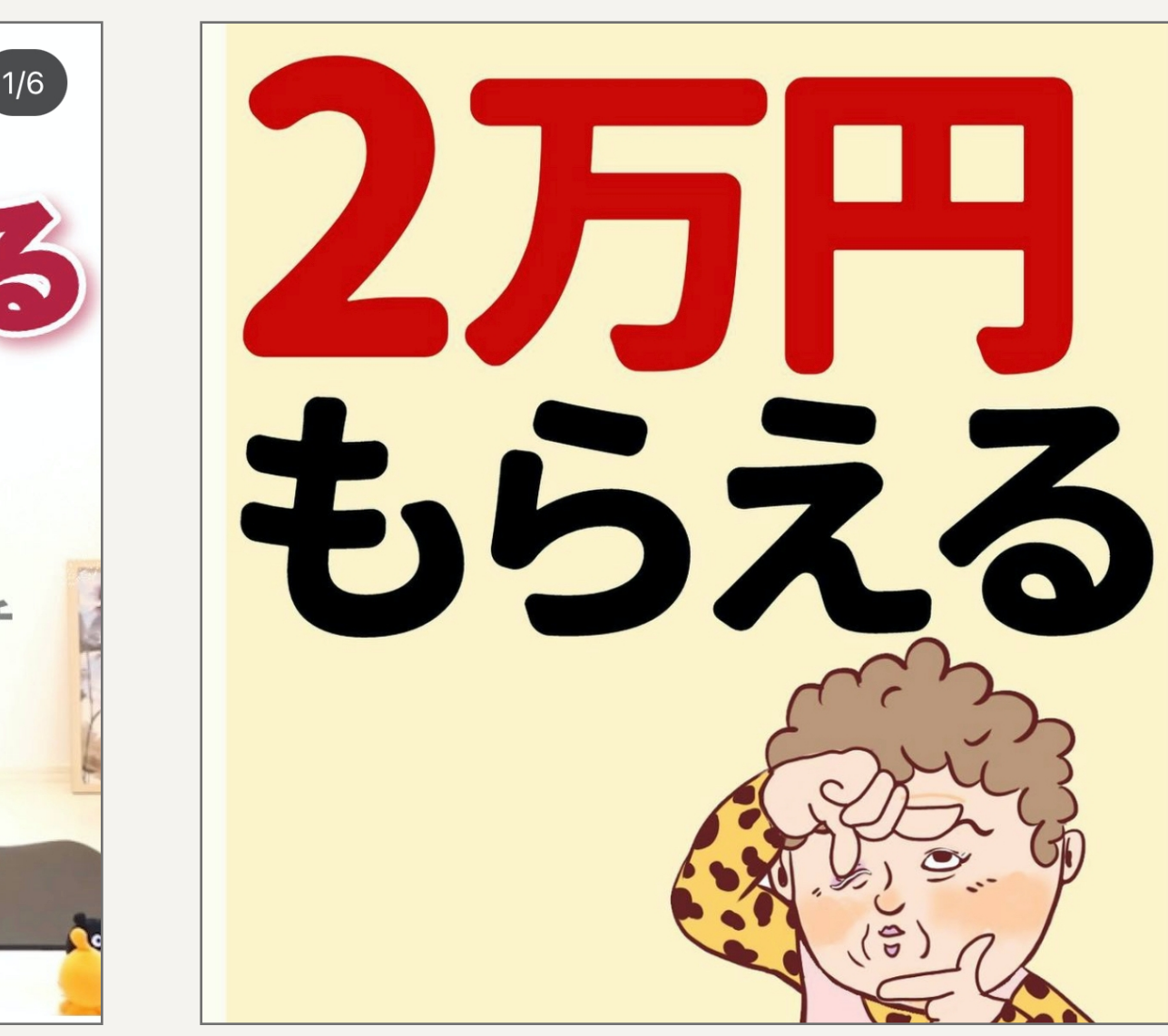

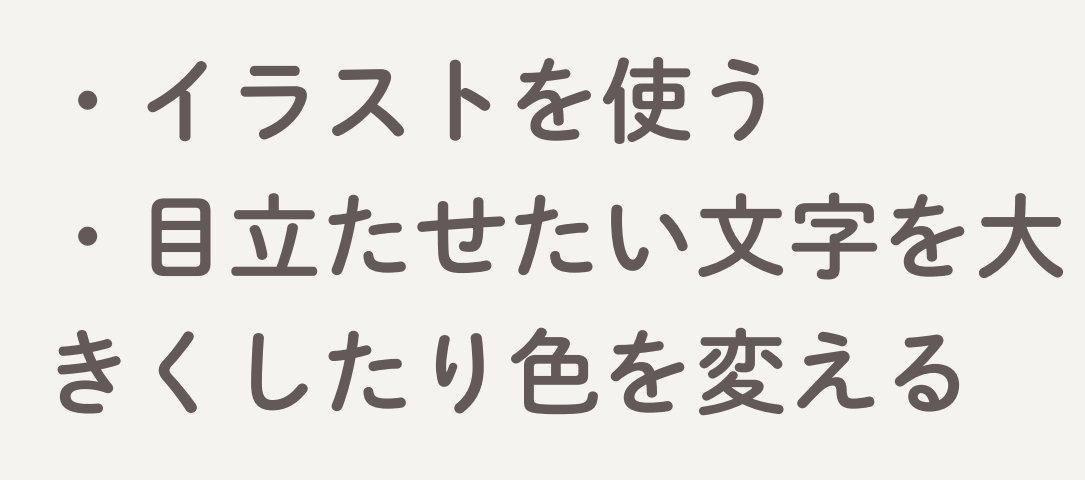

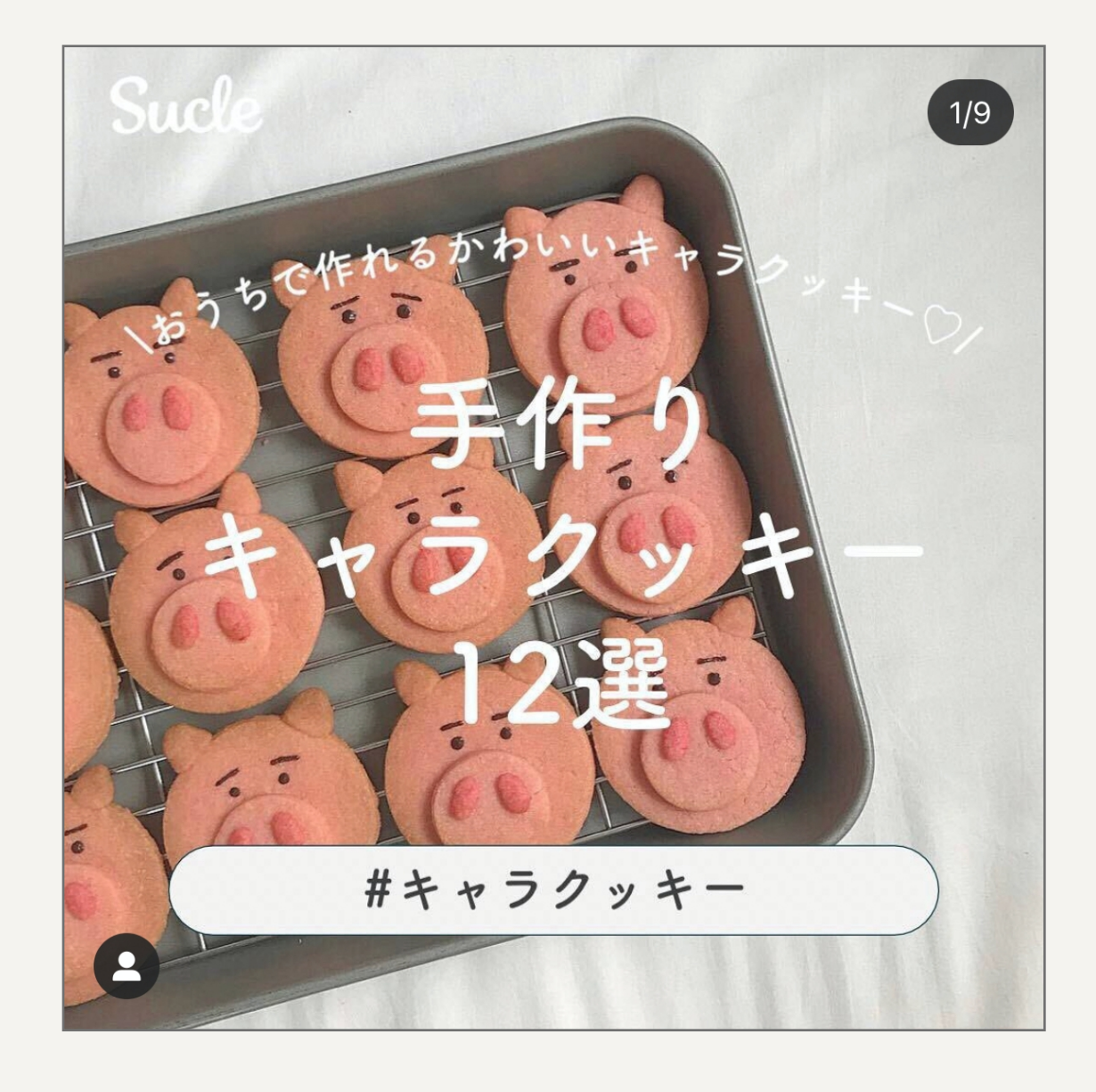

- ・文字にカーブをかける
- ・一部の文字の背景をい
- れてメリハリをつける

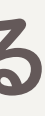

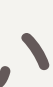

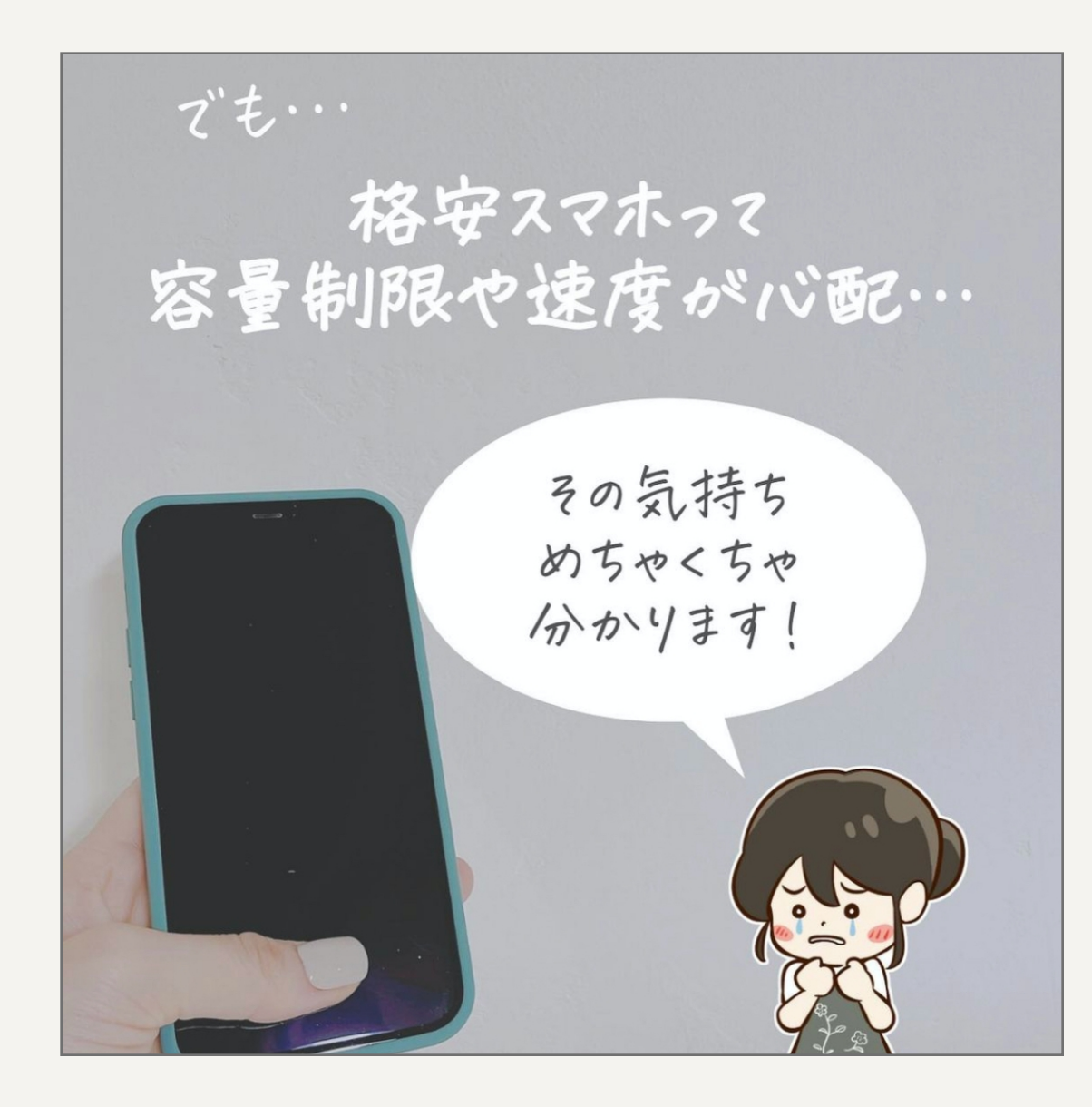

・イラストを使う ・吹き出しを使う ・でも…など読まなくて いいテキストは小さく見 せる

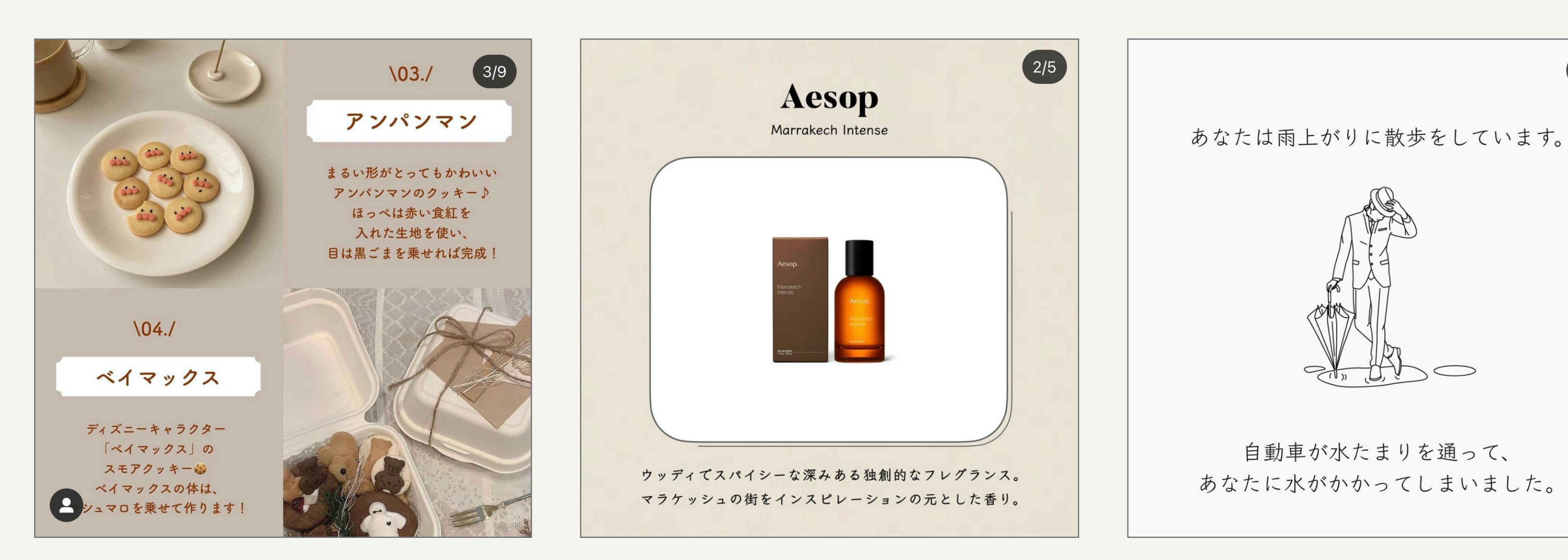

- ・\01/など数字をアレン ジする
- ・目立たせたい小見出し
- ンジする

# インスタ 本文のあしらい集

- ・写真が目立つように白 背景をいれ、その白背景 もただの四角ではなく、 のタイトルの背景をアレ おしゃれにアレンジする
- ・イラストを使う

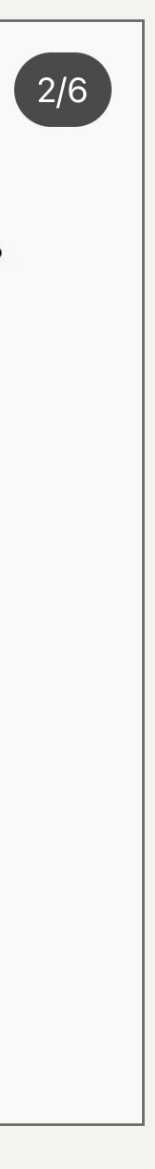

## CANVA あしらい素材の検索方法①

#### 基本は

素材>線と図形からはじめてみま しょう!

色や大きさは自由に変更できます。

もしくは、上の検索窓に「吹き出 し」「星」「猫」「女性」などい れてもOKです。

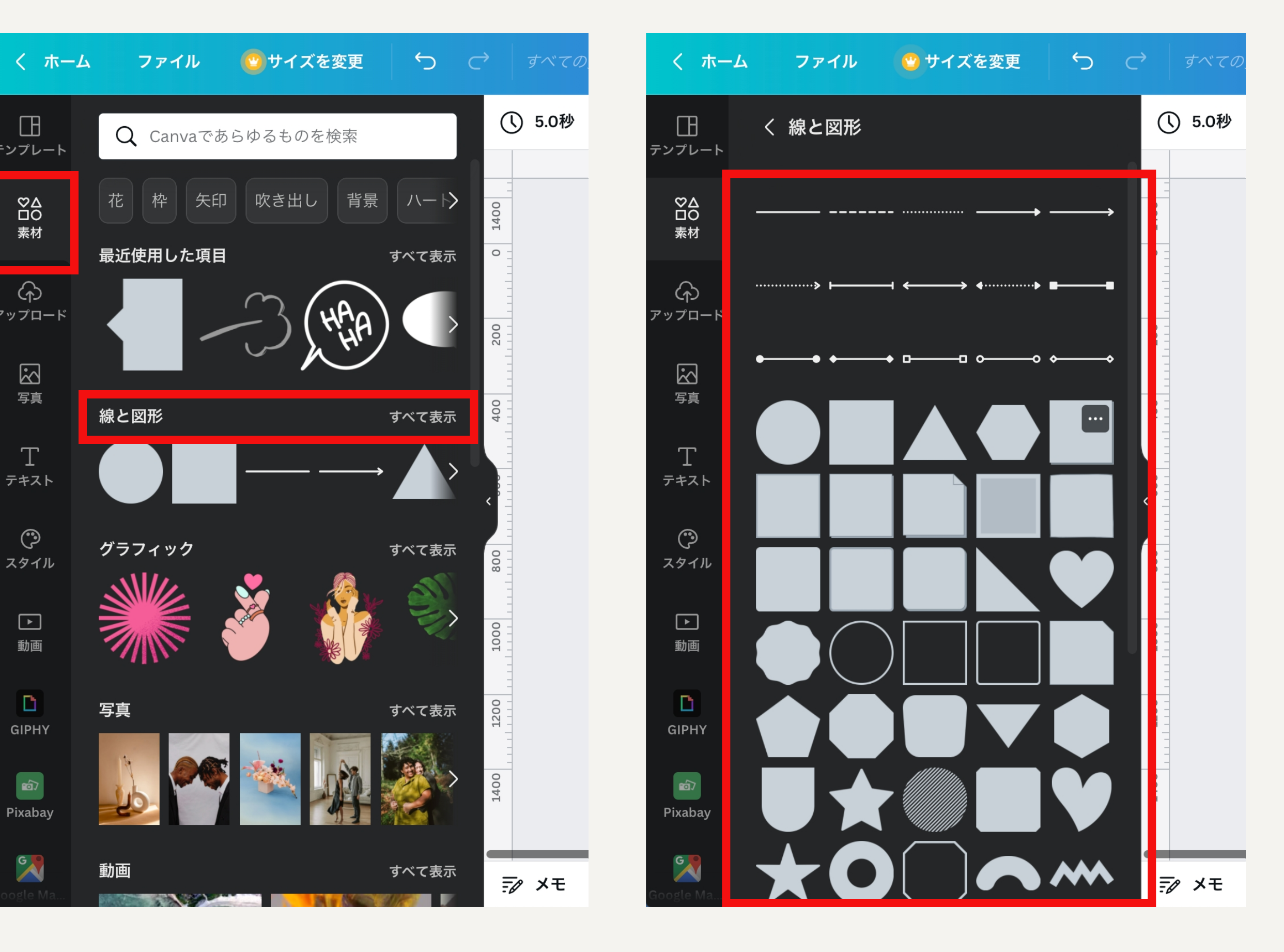

下にスクロールするとまだまだある

# よく使う素材をフォルダに入れる方法

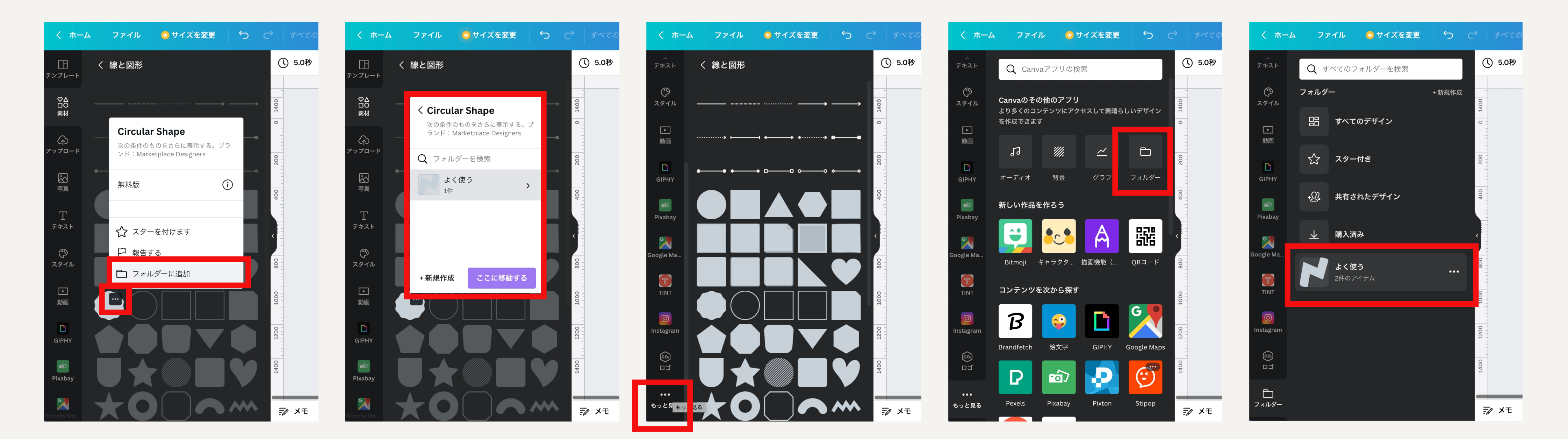

よく使うものはフォルダに入れておくと便利です。該当素材>右上の3点マーク>フォルダー に追加>フォルダを作成していれておく(2回目以降は作ったフォルダへ)

フォルダ機能初回起動時は、メニューにが存在しません、もっと見るの中に入っています。 2回目以降は、フォルダーはメニューに展開されて、簡単にアクセスできます。

# 気に入った素材の類似を探す方法①

気に入った素材を見つけたら

右上の3点マーク> 似ているアイテムを表示

を押すと、類似の素材が出て くるのでおすすめです!

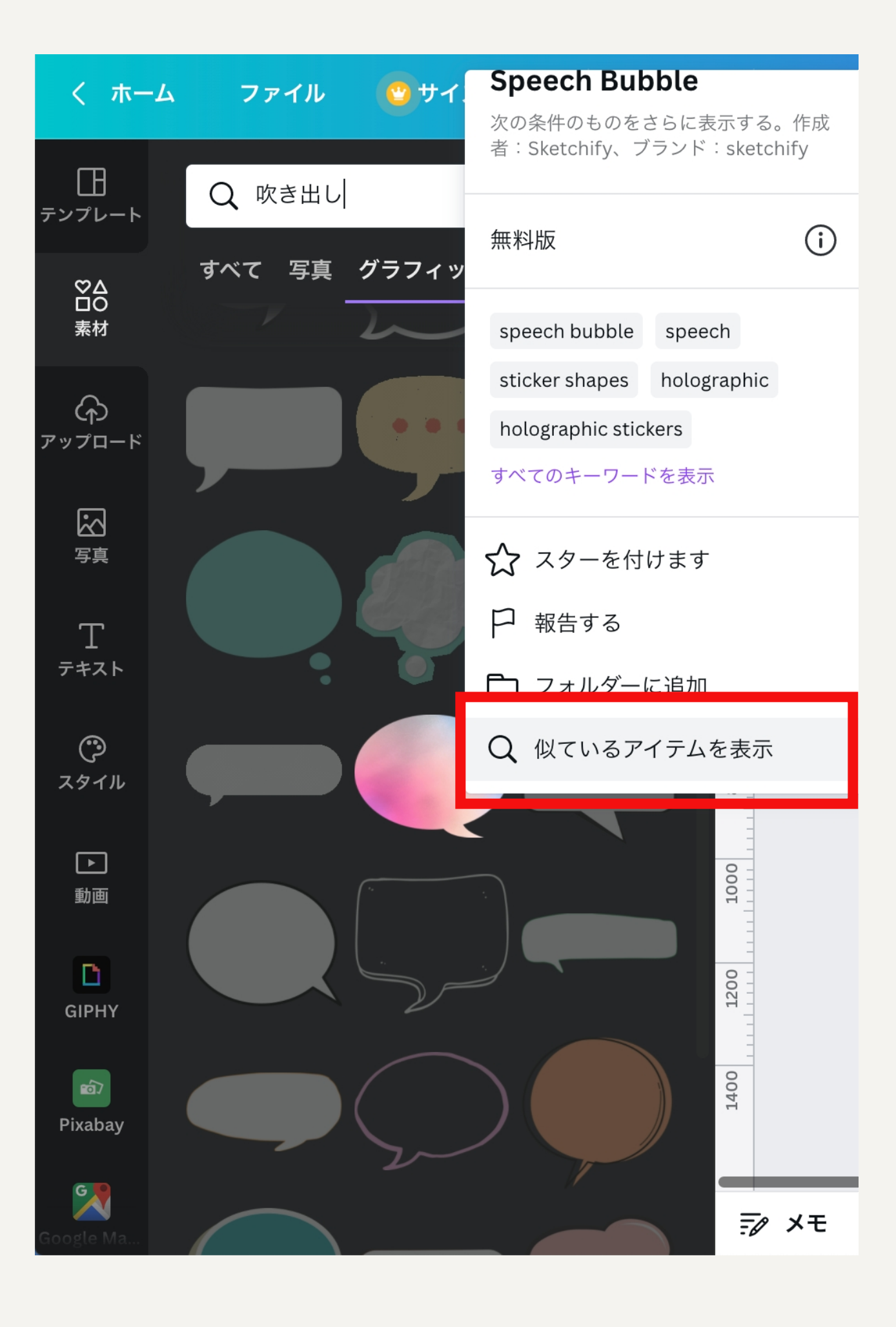

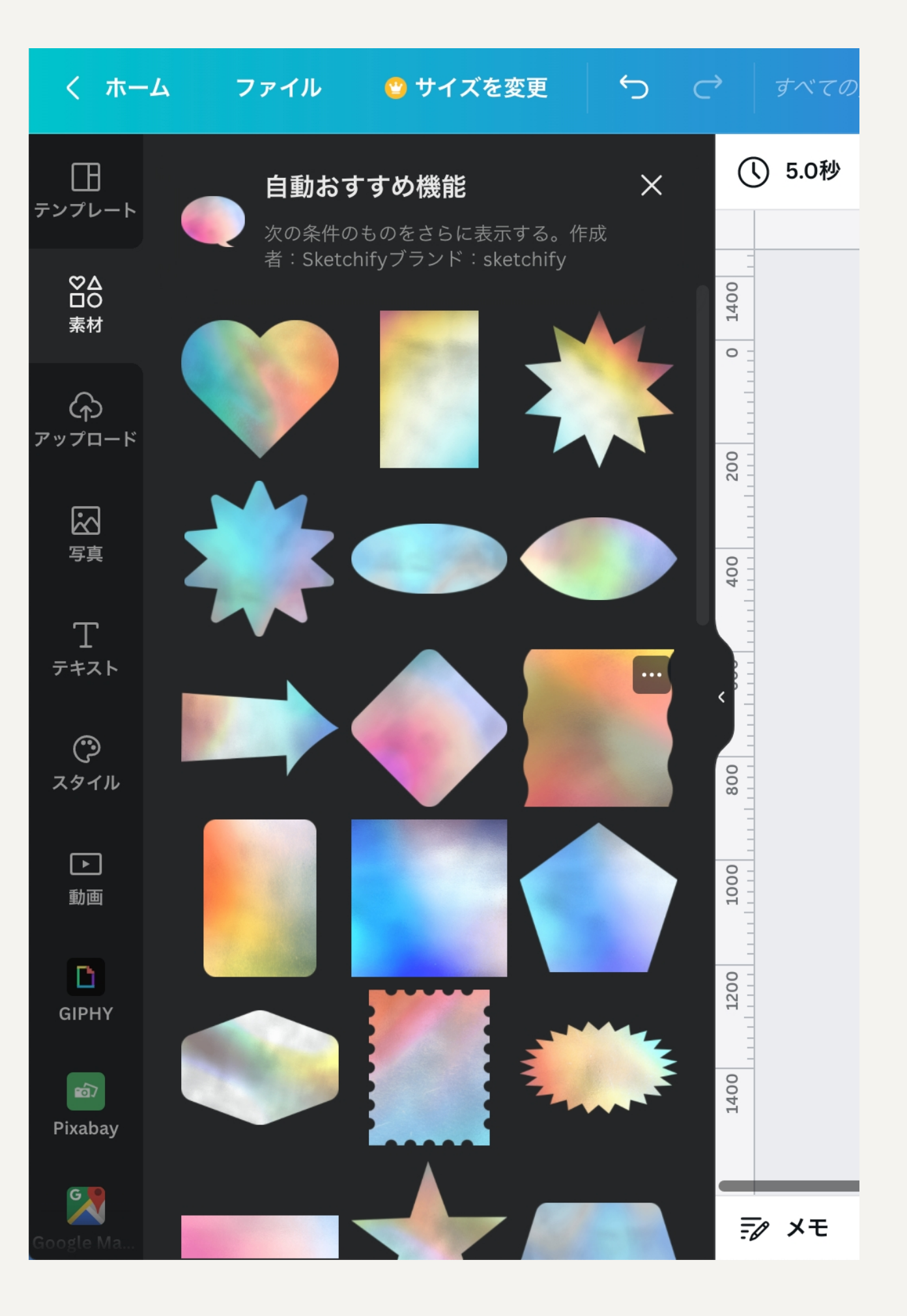

# 気に入った素材の類似を探す方法②

気に入った素材の右上3点マ ークから

「コレクションを見る」とい うメニューがあれば

同じ作者の他の素材検索できます。

※コレクション機能がない素 材もあります

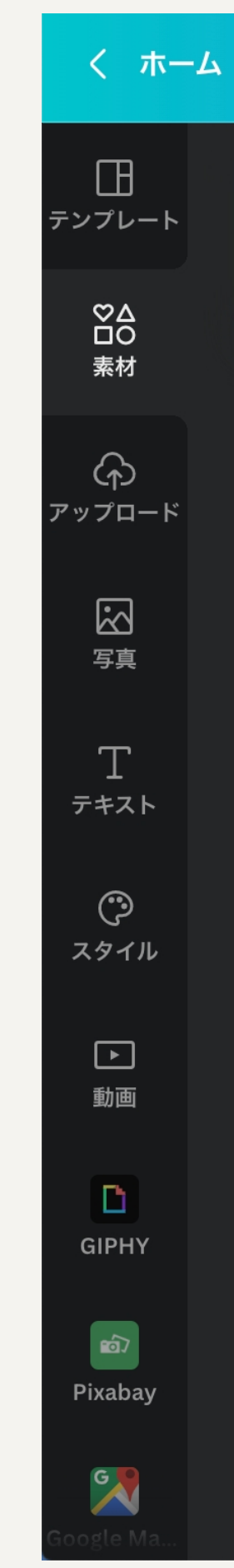

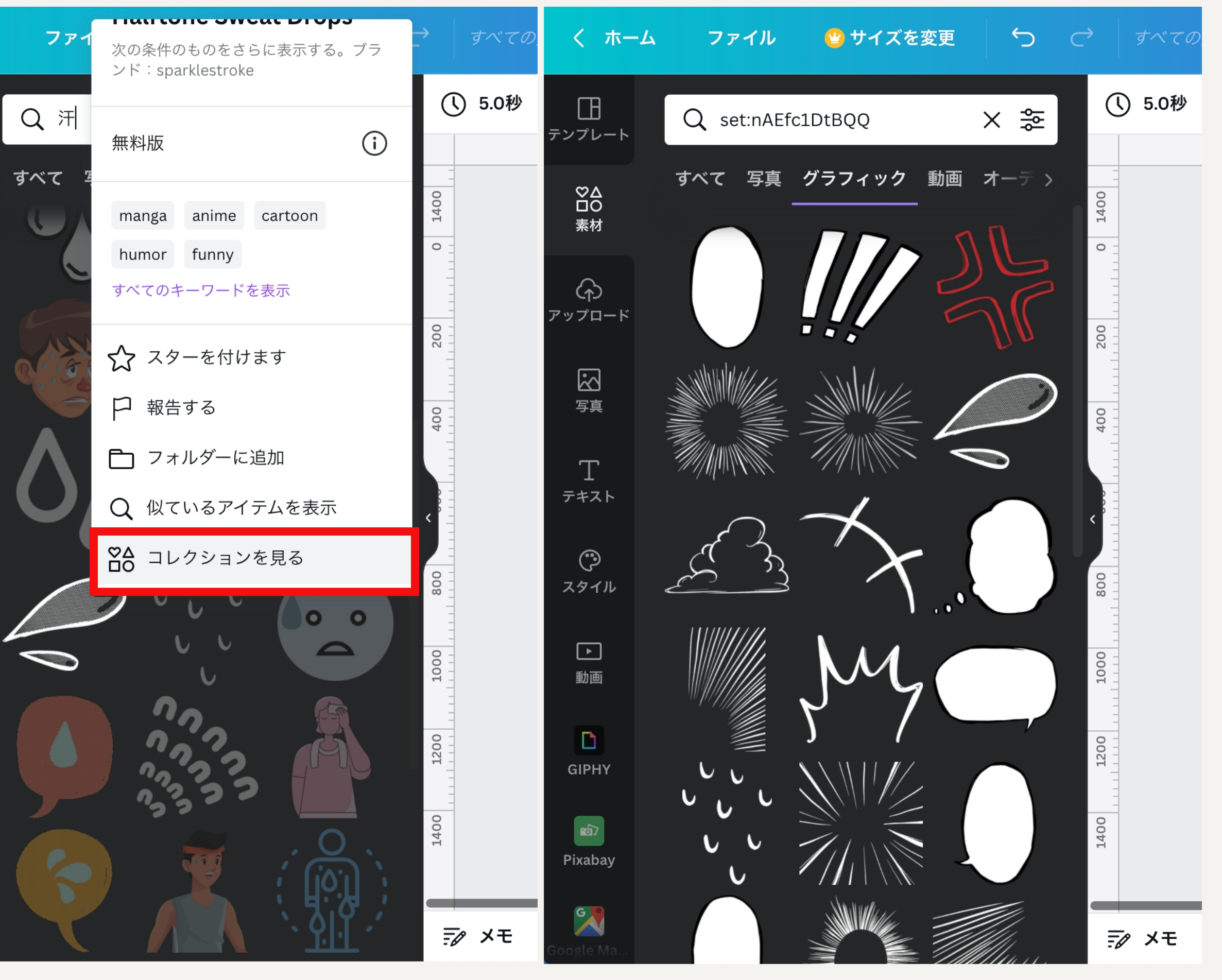

# 素材の検索キーワードに悩んだ時は

キラキラなど、曖昧なキーワー ドで検索してイメージに近いあ しらいがあれば

該当素材の右上3点マークから 設定キーワードを閲覧できます

英単語にはなりますが、設定キ ーワードを押すと、同じキーワ ードを設定されている素材を表 示できます

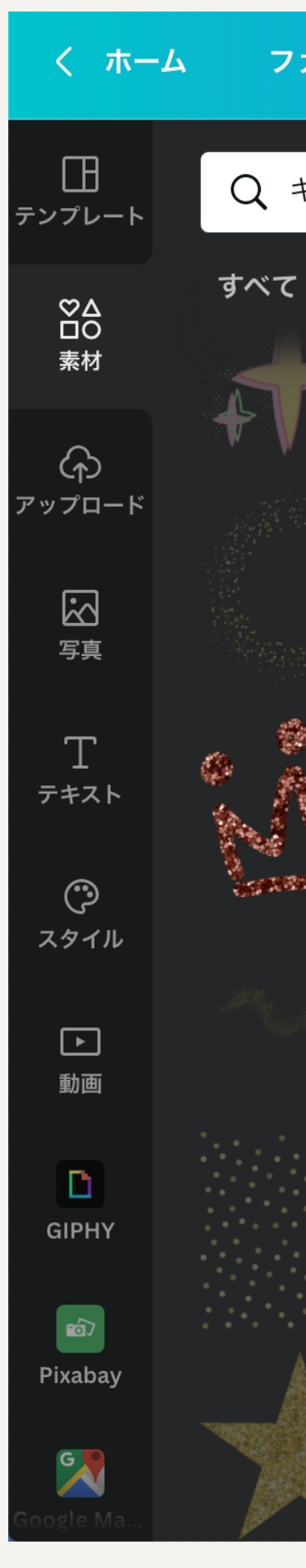

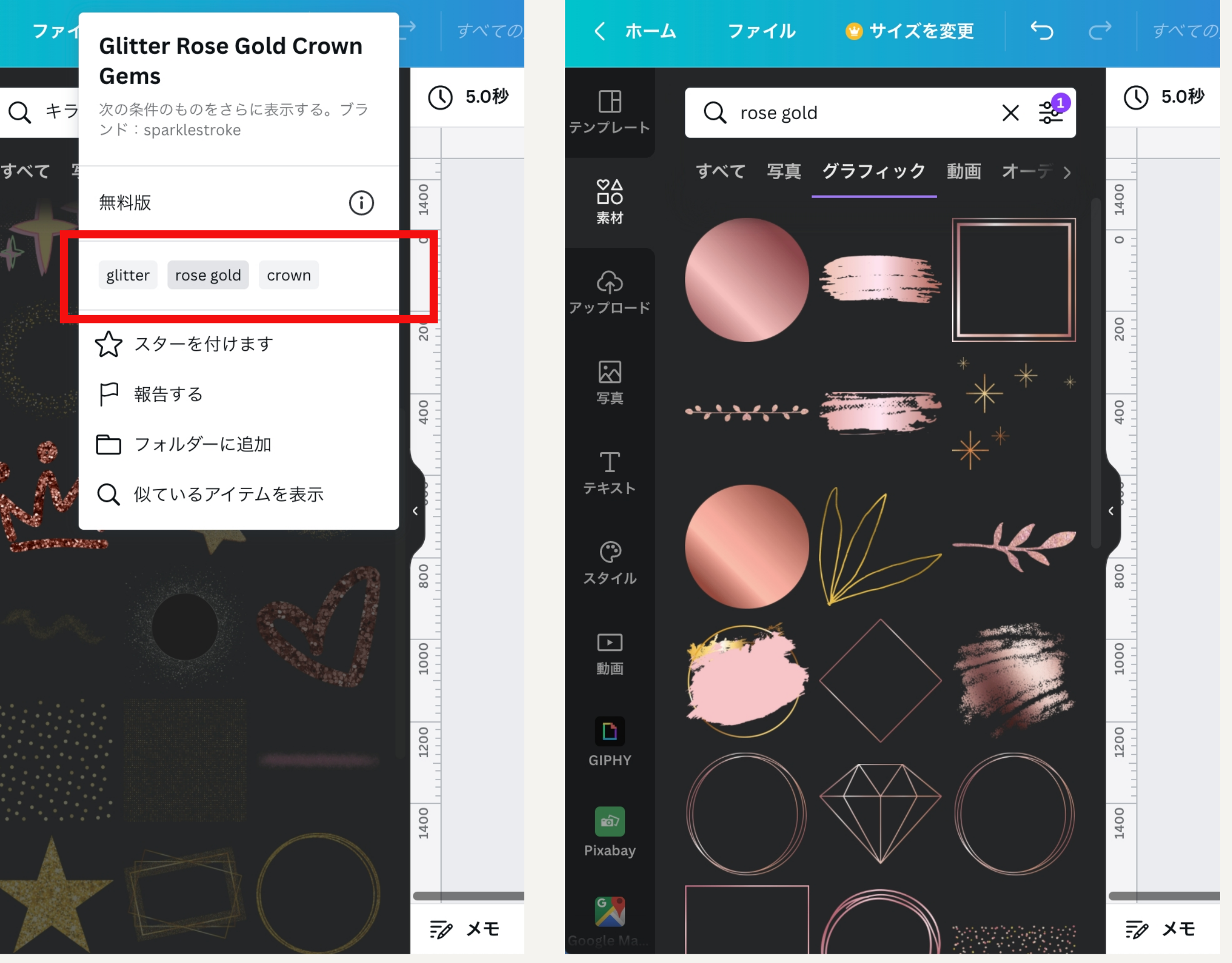

# 詳細設定でさらに検索精度を高くする方法

検索窓横の「詳細検索記号」を開くと

カラーや向き、アニメーショ ンの有無、無料有料の出しわ けができて、とても便利で **す**。

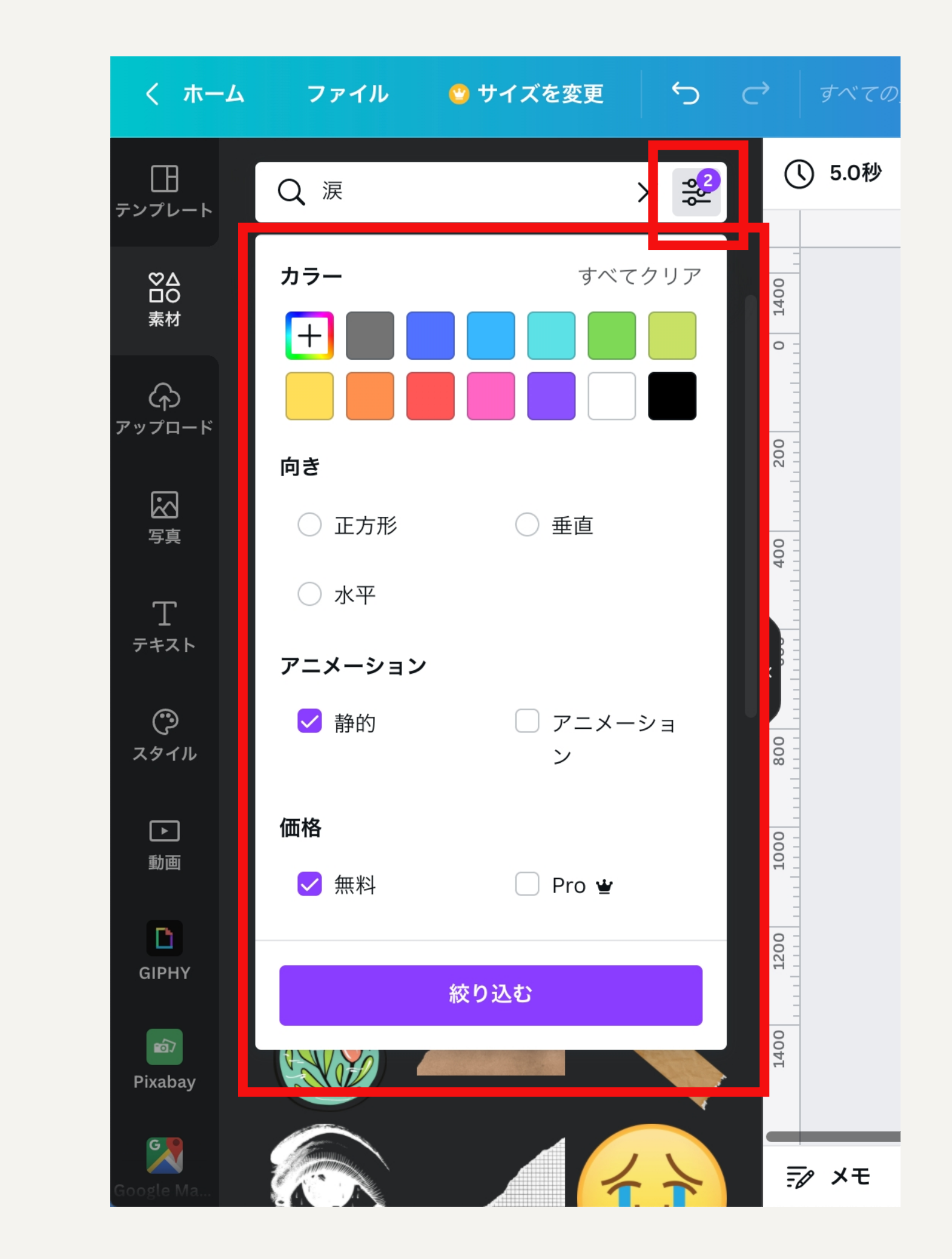

# まずは無料からイラストを使ってみたい時は 以下サイトにいろんなイラスト素材が紹介されているので チェックしてみてください!

- 【2022】無料で商用利用可なフリーイラスト素材サイト33選 https://liginc.co.jp/544482
  - ※ファイル形式はpngを保存しましょう (pngしか用意してないサイトもある) pngとは、背景が透明の画像データのことです!

# こだわって有料イラストを使いたい時は ①canvapro (月額1500円) →イラスト&写真&素材使い放題 →全体的に海外っぽいから雰囲気あわない可能性もあり →canva内の素材なので、いちいちアップロードしなくて良くて楽です

②イラストAC(月額1157円) →他の素材サイトに比べてめちゃくちゃ格安です →シルエットAC&写真ACなども使える様になるのでお得です!

# オリジナルイラストを作りたい時は

- ①ココナラで「表情 イラスト インスタ」で検索
  - (2)イメージと予算あう人にメッセージ
  - ③発注時は以下を伝えるとスムーズかも!
- ・「インスタ記事に使うから背景透明のpngで納品希望」と伝える ・欲しいポーズや欲しい表情の数

  - ④追加料金や納期を最終確認して、発注確定
  - ※インスタではそんなに大きくイラスト配置できないので
  - 線が細いとつぶれがち。線が太いほうが個人的におすすめ!

# 探してみた良さそうなイラストレーター

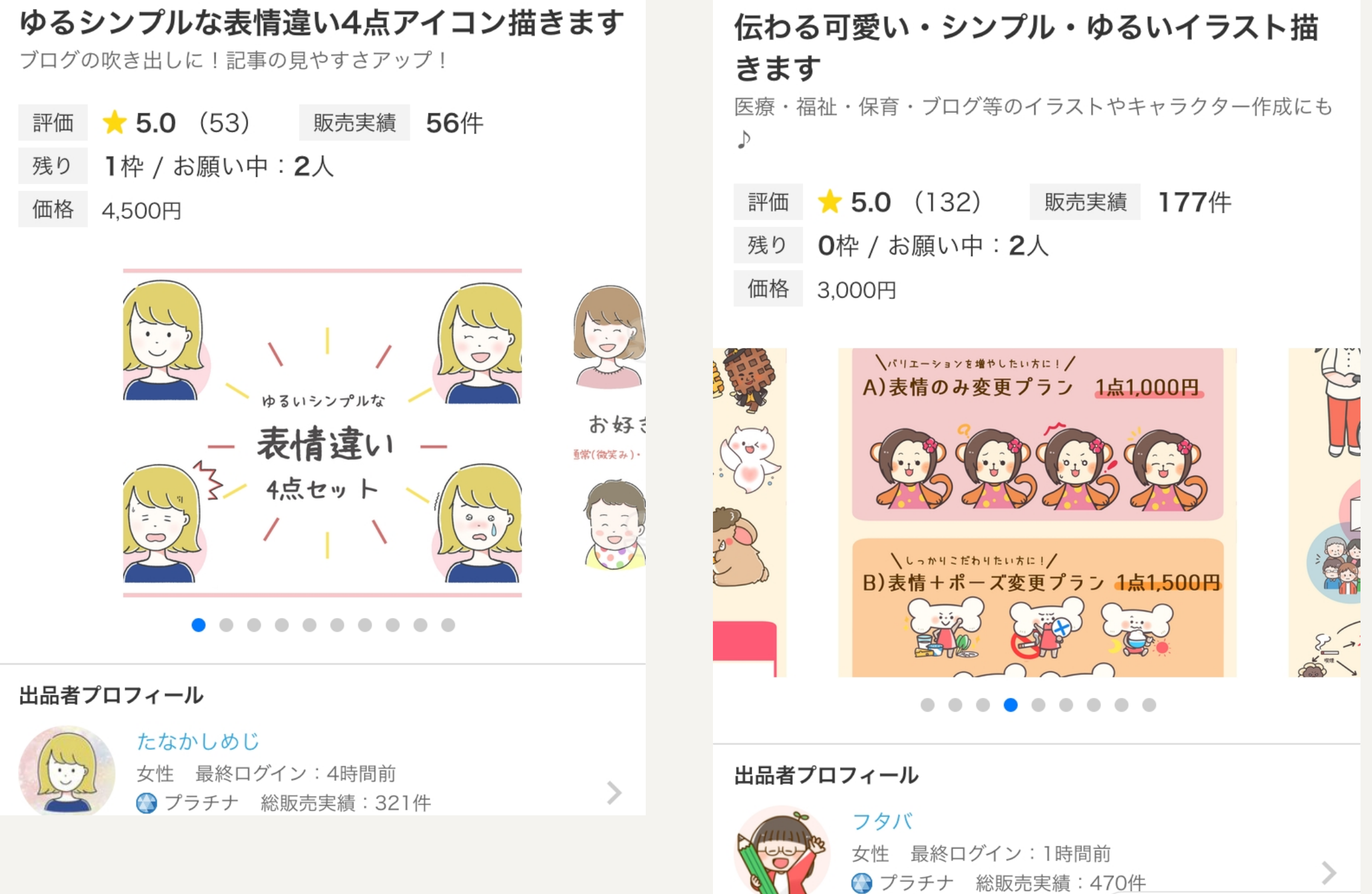

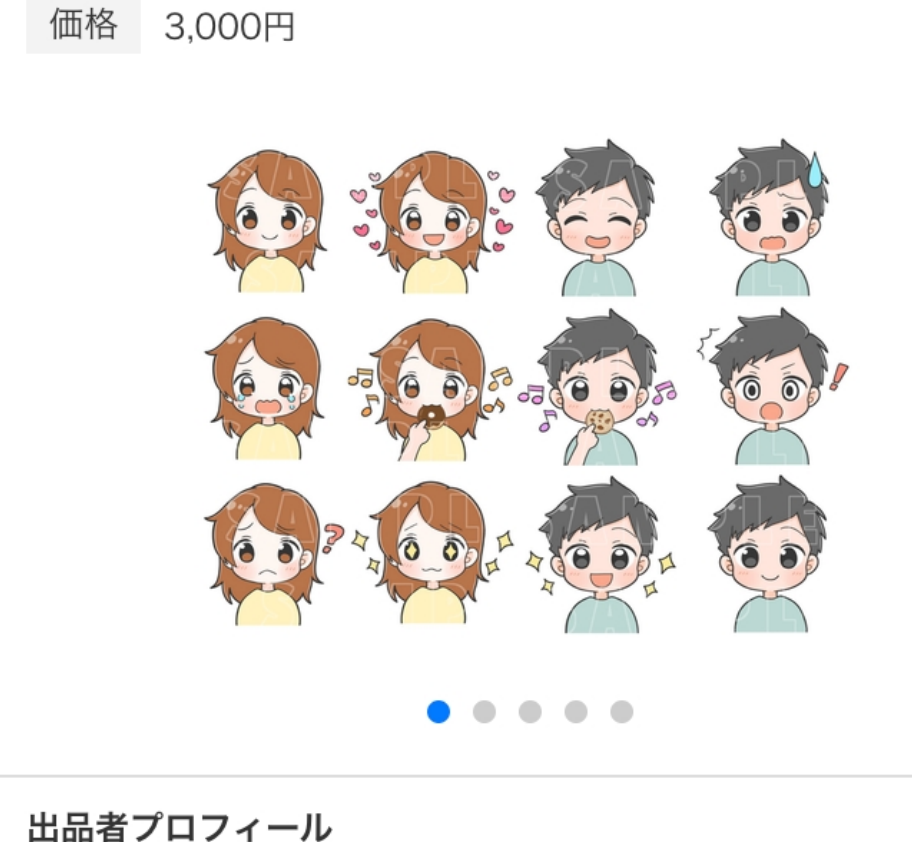

商用可/あなただけのイラストお描きします

販売実績 141件

ふわっとしたイメージをカタチに♪

残り 2枠 / お願い中:1人

評価 🔶 **5.0** (125)

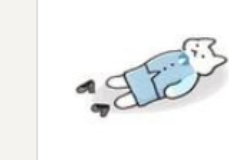

| 3 | <b>おかの まこ</b><br>女性 最終ログイン:2時間前<br>● ブロンズ 総販売実績:199件 |  |
|---|------------------------------------------------------|--|
|   | 本人確認 🖪 🗸 機密保持契約(NDA)                                 |  |

#### 4点セットでお得♪ポーズ付きのイラストお描 きします

ポーズ付きでやさしいタッチのイラストです

- 評価 🔶 5.0 (11) 販売実績 12件 残り 5枠 / お願い中: 0人 価格 2,500円
  - SNS/ブログ向け ポーズ付き イラスト 4点セット  $\bullet \bullet \bullet \bullet \bullet \bullet \bullet \bullet \bullet \bullet$

#### 出品者プロフィール

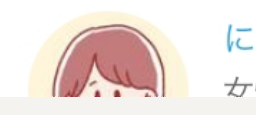

0

0

0

3

にこ@絵描き主婦 女性 最終ログイン:20時間前

本人確認 🛛 🗸 機密保持 再開通知を受け取る

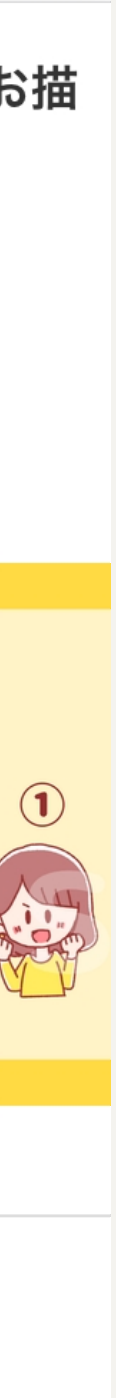